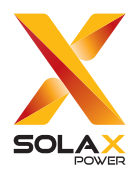

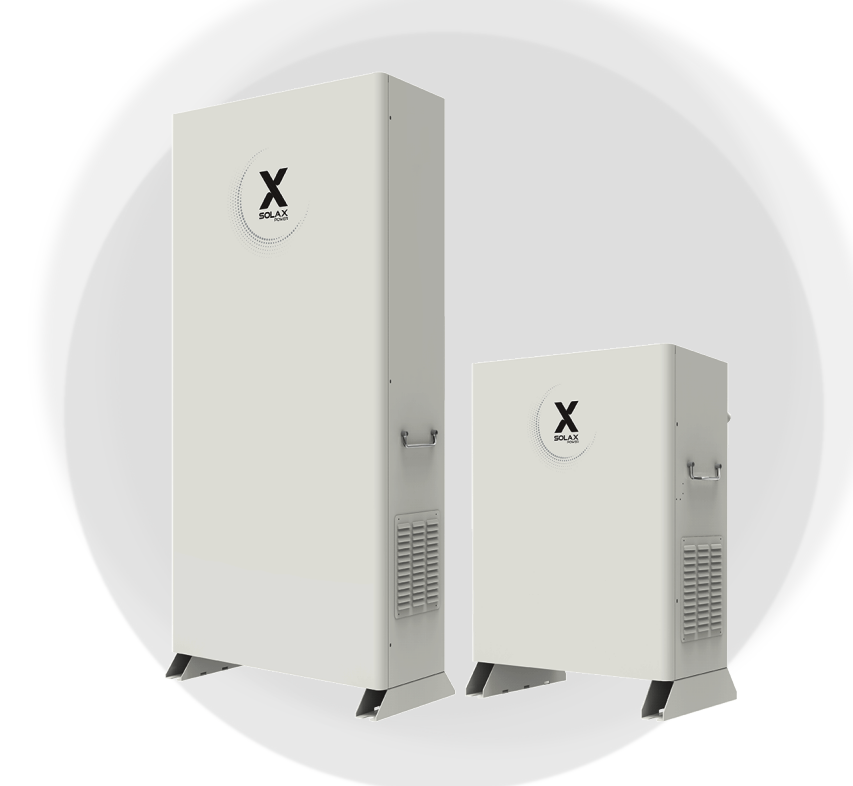

# **J1ESS-HB**

J1ESS-HB58X J1ESS-HB115 J1ESS-HB173

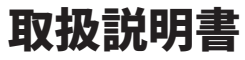

Ver 8.0

www.solaxpower.jp

# 本書に関するご注意

## 著作権

© SolaX Power Network Technology (Zhejiang) Co., Ltd. All rights reserved.

本書のいかなる部分も、SolaX Powerの事前の承諾なしに、いかなる形式または手段によっても複製、転写、検索システムへの保存、他言語またはコンピュータ言語への翻訳を行うことを禁じます。

### 商標

# X

SOLX およびその他SolaX Powerが提供する製品やサービスを示す商標(ブランド名、ロゴ マーク)はSolaX Power Network Technology (Zhejiang) Co., Ltd.の登録商標です。許諾な しに無断利用することは商標権への侵害となりますので、ご注意ください。

# 注記

本書に記載されている製品、サービスおよび機能の全体または一部は、購入範囲または使用範 囲に含まれない場合があります。契約で別途許諾している場合を除き、本書内の記述、情報、 推奨事項はすべて明示的または暗黙的を問わず、いかなる保証または約束も行いません。

本書の製品写真や情報などの説明は、参照のみを目的として提供されております。また、本 書に掲載されている画像はイメージであり、製品モデルによって異なる場合があります。

お客様に最新かつ正確な情報を提供するために、事前の通知なく随時内容を更新しております。

本書およびその他の製品情報の最新版は、当社ホームページ(www.solaxpower.jp)のサー ビスサイトからご覧いただけます。

当社は本書の最終的な解釈権を留保します。

# 本書について

## 適用範囲

この取扱説明書は蓄電システムの使用を説明しています。ご使用前に本書をよく お読みいただいたうえで、正しくお使いください。

パワーコンディショナ 型式命名の説明:

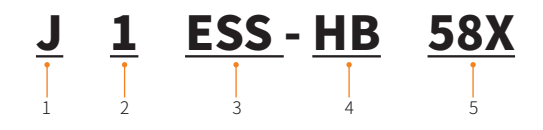

| No. | 対象  | 説明                      |
|-----|-----|-------------------------|
| 1   | J   | 販売国(日本)                 |
| 2   | 1   | 接続方式(単相)                |
| 3   | ESS | システムタイプ(蓄電システム)         |
| 4   | HB  | パワーコンディショナタイプ (ハイブリッド型) |
| 5   | 58X | 蓄電池搭載容量(5.8kWh)         |

#### システム機種名

| パワーコンディショナ(5.9 kW)+ 蓄電池ユニット(5.8 kWh)<br>パワーコンディショナ(5.9 kW)+ 蓄電池ユニット(11.5 kWh)<br>パワーコンディショナ(5.9 kW)+ 蓄電池ユニット(17.3 kWh) | : J<br>: J<br>: J | 1ESS-HB58X<br>1ESS-HB115<br>1ESS-HB173 |  |
|----------------------------------------------------------------------------------------------------|-------------------|----------------------------------------|--|
| パワーコンディショナ(5.9 kW):J1-Hybrid 6kW<br>蓄電池(5.8 kWh):T-BAT H 5.8(本体)<br>誘電池(11.5 kWh):T-BAT H 5.8(本体)                      |                   | : T-BAT H 5.8                          |  |
| 雪電池(II.3 kWh):T-BAT H 5.8(本体) + HV11550(増設)<br>室内リモコン:Xpanel-J                                                         | ×2                | : T-BAT H 17.3                         |  |

# 変更履歴

| 版数   | 日付         | 変更内容                                                                                                    |  |
|------|------------|----------------------------------------------------------------------------------------------------|--|
| V0.0 | 2024/12/05 | 初版作成                                                                                                    |  |
| V1.0 | 2020/11/03 | 説明書サイズ変更                                                                                                    |  |
| V2.0 | 2021/01/06 | 認証要求より仕様を修正                                                                                                    |  |
| V3.0 | 2021/01/20 | 認証要求よりPCS、蓄電池、筐体の質量を追加                                                                                                    |  |
| V4.0 | 2021/07/27 | J1ESS-HB58-1の内容を追加                                                                                                    |  |
| V5.0 | 2021/07/28 | 認証関係の内容を修正                                                                                                    |  |
| V6.0 | 2023/07/05 | コールドスタンバイの状態から退出する方法を追加                                                                                                    |  |
| V7.0 | 2023/09/05 | アフターサービスの電話番号を更新                                                                                                    |  |
| V8.0 | 2025/01/15 | 「ホーム画面の表示」(→P.12)         通信状態と警告マークの説明を修正         「蓄電システムの状態」(→P.13)         ゴールドスタンバイの画面や説明を修正、単機能の説明を追加         「遠隔監視サービス」(→P.32)         遠隔監視サービスの内容を追加         「そのほかの使用場面について」(→P.36)         長期不在場合の対策を修正         「保証とアフターサービス」(→P.44)         保証内容を修正         「別紙」(→P.46)         型番J1ESS-HB173を追加         覚明書へ解 11-bybrid 3bWの関連内容を削除 |  |
|      |            | 説明書全般 J1-Hybrid 3kWの関連内容を削除                                                                                                    |  |

# もくじ

| 1 | 安全上のご注意               | 1  |
|---|-----------------------|----|
| 2 | 製品概要                  | 6  |
|   | 2.1 製品構成              | 6  |
|   | 2.2 外形寸法/各部の名前        | 7  |
|   | 2.3 システム構成            | 9  |
| 3 | 室内リモコンの表示             | 11 |
|   | <u></u>               |    |
|   | 3.2 ホーム画面の表示          |    |
|   | 3.3 蓄電システムの運転モード・状態   | 13 |
| 4 | 運転モードについて             | 15 |
|   | 4.1 通常時の使い方 (連系運転)    | 15 |
|   | 4.1.1 グリーンモード         | 15 |
|   | 4.1.2 経済モード           | 16 |
|   | 4.1.3 安心モード           | 17 |
|   | 4.1.4 手動モード           | 18 |
|   | 4.2 停電時の使い方(自立運転)     | 19 |
| 5 | 室内リモコンの画面操作           | 21 |
|   | 5.1 システムの停止と再起動       | 22 |
|   | 5.2 運転モードの選択          | 23 |
|   | 5.3 ユーザー設定            |    |
|   | 5.3.1 グリーン/経済/安心モード設定 | 24 |
|   | 5.3.2 充放電時間帯設定        | 25 |
|   | 5.3.3 契約電流設定          | 26 |
|   | 5.3.4 停電モードミュート設定     | 26 |
|   | 5.4 直面設定              | 27 |
|   | 5.5 システムの動作状況の表示      | 28 |
|   | 5.6 さまざまな情報の表示と確認     |    |
| 6 | 遠隔監視サービス              | 32 |
|   | 6.1 専有アプリからの利用        |    |
|   | 6.2 専用Webからの利用        |    |

| 7  | ٦Æ  | んなときは         | 34  |
|----|-----|---------------|-----|
|    | 7.1 | よくあるご質問       | .34 |
|    | 7.2 | そのほかの使用場面について | .36 |
|    | 7.3 | 点検コードの内容と対処   | .37 |
|    | 7.4 | 日常点検とお手入れ     | .41 |
| 8  | 仕様  | 羕             | 42  |
| 9  | 保証  | 正とアフターサービス    | 44  |
| 別紙 |     |               | 46  |
|    |     |               |     |

# 1 安全上のご注意

- ご使用の前に、「安全上のご注意」をよくお読みのうえ、正しくお使いください。
- ここに示した注意事項は、安全に関する重大な内容を記載していますので、必ずお守りく ださい。
- お読みになられた後も、ご利用される方がいつでも参照できるところに必ず保管してくだ さい。

## 誤った取り扱いにて生じる危険や損害の程度は、<br /> ▲警告<br /> ▲注意に区分しています。

| $\triangle$ | 警告 | 「死亡や重傷を負うおそれがある内容」です。            |  |
|-------------|----|----------------------------------|--|
| $\triangle$ | 注意 | 「重傷を負うことや、財産的損害が発生するおそれがある内容」です。 |  |

絵表示については次のような意味があります。

| $\bigcirc$ | ー般的な禁止<br>特定しない一般的な禁止の通告                    | <b>感電注意</b><br>特定の条件において、感電の可能<br>性を注意する通告                 |
|------------|---------------------------------------------|------------------------------------------------------------|
| 0          | <b>一般的な指示</b><br>特定しない一般的な使用者の行為<br>を指示する表示 | <b>分解禁止</b><br>機器を分解することで感電などの<br>傷害が起こる可能性がある場合の<br>禁止の通告 |

|            | ⚠警告                                                                                                    |            |                                                                                                    |  |  |
|------------|----------------------------------------------------------------------------------------------------|------------|----------------------------------------------------------------------------------------------------|--|--|
| $\bigcirc$ | 取付工事・修理・移動・再設置・破棄<br>はお買い上げの販売店または施工店<br>に依頼する                                                                                                   |            | <b>分解・改造しない</b><br>感電やエラーを負うおそれがあります。                                                                                                    |  |  |
|            | 適切な施工・処置がなされない場合、<br>感電や火災のおそれがあります。                                                                                                    | $\bigcirc$ | <b>子供を近づけない</b><br>感電・火災の原因となります。                                                                                                    |  |  |
| $\oslash$  | 災害などにより蓄電システムが浸<br>水、水没、変形、破損転倒などした場<br>合、本製品に近づかない<br>感電、有害ガスの発生、発熱、発煙、<br>発火、蓄電池からの電解液が漏れる<br>などの危険があります。すみやかに<br>お買い上げの販売店または施工店に<br>ご連絡ください。 | 0          | 煙が出る、変なにおいがする場合は、<br>本製品には近づかない、室内リモコ<br>ンの設定情報画面上の「システムオ<br>フ」をタッチし、蓄電システム用ブレ<br>ーカーを「OFF」にする<br>そのまま使用すると、火災の原因と<br>なります。すみやかにお買い上げの<br>販売店にご連絡ください。 |  |  |
| $\bigcirc$ | <b>蹴ったりして強い衝撃を与えない</b><br>変形により短絡し、発熱・発火・破<br>裂・火災のおそれがあります。                                                                                     | $\bigcirc$ | パワーコンディショナ、蓄電池など<br>本製品の上に乗ったり、座ったり、ぶ<br>ら下がったり、物を置かない<br>機器が変形・脱落し、けが・感電・故<br>障のおそれがあります。                                                             |  |  |
|            | <b>蓄電システムの本体、増設蓄電池ユ<br/>ニットのパネルを開けない</b><br>内部に電圧の高い部分があります。<br>感電のおそれがあります。                                                                     | $\bigcirc$ | パワーコンディショナ、蓄電池の近<br>くに可燃性ガスや引火物を置かない<br>(60 cm 以内) 電気部品のスパーク<br>で漏れたガスや引火物などに引火す<br>るおそれがあります。                                                         |  |  |
| $\bigcirc$ | ペースメーカや植込み型除細動器<br>(ICD)を使用している方は、充電中、<br>給電中の本製品に近づかない                                                                                          |            | 蓄電池に高圧、大容量の電気が蓄え<br>られているので、取り扱いに注意す<br>る                                                                                                    |  |  |
|            | 機器本体からの電磁波が、ペースメ<br>ーカおよびICDの動作に一時的に影<br>響を与える場合があります。                                                                                           |            | 分電盤の蓄電システム用ブレーカー<br>を「OFF」にしても感電や傷害を負う<br>おそれがあります。十分注意してく<br>ださい。                                                                                     |  |  |
| $\bigcirc$ | 吸排気口などに物(金属、紙、水な<br>ど)を差し込んだり中に入れたりし<br>ない                                                                                                    |            |                                                                                                    |  |  |
|            | 火災・感電・故障の原因となります。                                                                                                    |            |                                                                                                    |  |  |

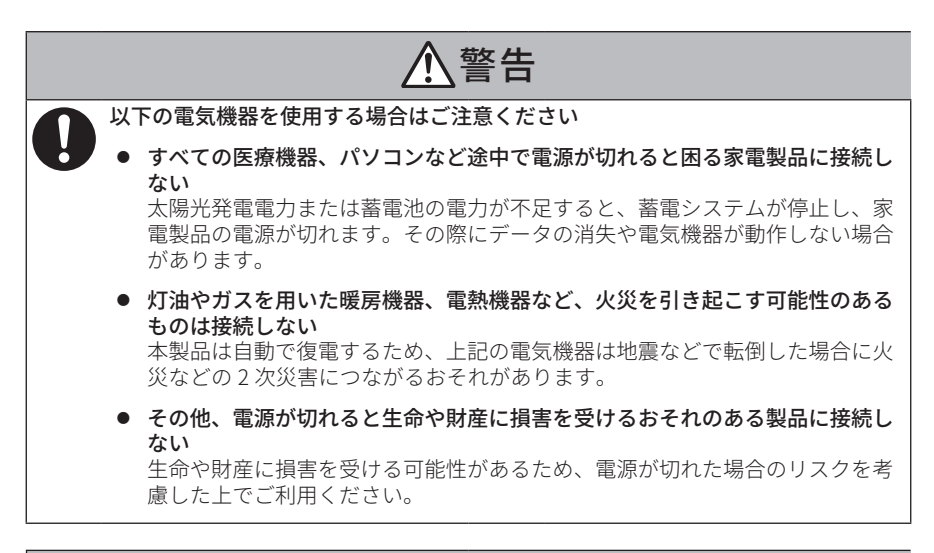

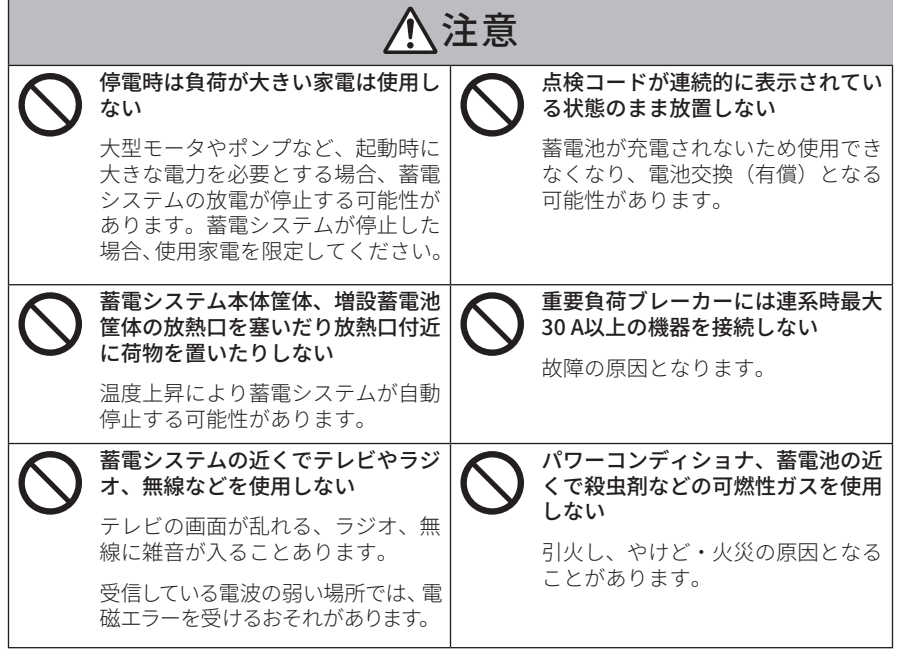

|            | ⚠注意                               |            |                                      |  |
|------------|-----------------------------------|------------|--------------------------------------|--|
| $\bigcirc$ | 室内リモコンをぬれた手でさわる、<br>ぬれた布でふくなどしない  | $\bigcirc$ | 酸性およびアルカリ性溶剤、シンナ<br>ー、ベンジン、アルコールなどの薬 |  |
|            | 故障や感電の原因となります。                    |            | 品をさんに市でふかない                          |  |
|            |                                   |            | 製品の変色原因となります。                        |  |
|            | 落雪などで放熱口が塞がらないよう                  |            | 取扱説明書を熟読する                           |  |
| U          | 設置状況により防雪・雪囲いなどの<br>処置を行う         | U          | ご使用される前には取扱説明書や製<br>品の注意書きをよくお読みになり、 |  |
|            | 温度上昇により蓄電システムが自動<br>停止する可能性があります。 |            | 正しくご使用ください。                          |  |
|            | 廃棄処理・リサイクルについて                    |            |                                      |  |
| U          | お買い上げの販売会社いお問い合わ<br>せください。        |            |                                      |  |

# 取り扱い上のお願い

## 次のような場所には取り付けない

| 蓄電システム                                                                                                    | 室内リモコン                         |
|----------------------------------------------------------------------------------------------------|--------------------------------|
| □ 標高2000 m より高いところ                                                                                                    | □ 屋外                           |
| □ 岩礁隣接地域                                                                                                    | □ 温度変化が激しいところ                  |
| □ 重塩害地域                                                                                                    | □ 揮発性、可燃性、腐食性および               |
| □ 揮発性、可燃性、腐食性およびその他の有害ガスの                                                                                                    | その他の有害力人のあるところ                 |
| あるところ                                                                                                    | □ 振動、衝撃の影響が大きいところ              |
| □ 振動、衝撃の影響が大きいところ                                                                                                    | □ 水蒸気、油蒸気、雨水、結露、               |
| □ 油蒸気のあるところ                                                                                                    | 水結のめるところ                       |
| □ 浸水のおそれがあるところ                                                                                                    | □ 電界の影響が大きいところ                 |
| │ □ 電界の影響が大きいところ                                                                                                    | □ 直射日光が当たるところ                  |
| □ 風通しが悪いところ                                                                                                    | □ 次の温度範囲以外のところ<br>温度:-20℃~+70℃ |
| □ 結露および氷結のあるところ                                                                                                    |                                |
| <ul> <li>次の温度範囲以外のところ</li> <li>PCS使用温度範囲:-25℃~+60℃</li> <li>蓄電池使用温度範囲:-10℃~+55℃</li> <li>(使用温度範囲を超えると動作が停止する可能性があります。)</li> </ul> | $\bigotimes$                   |

### ■ 塩害地設置について

下図の「重塩害地」となる場所には設置できません。重塩害地以外の場所は設置可能ですが、 塩害を避ける設置を行ってください。

「重塩害」地域設置希望の場合、重塩害対応のオプション品は別途相談となります。

● 直接潮風は当たらないが、その雰囲気内にある場所

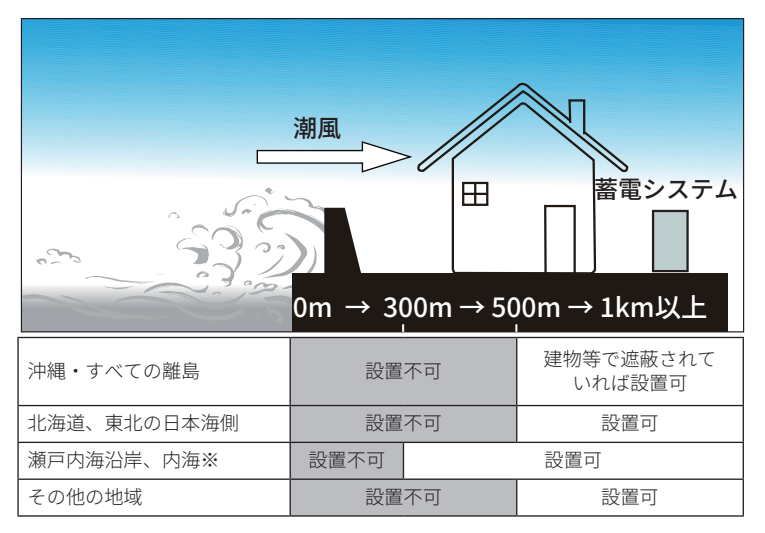

直接潮風が当たる場所

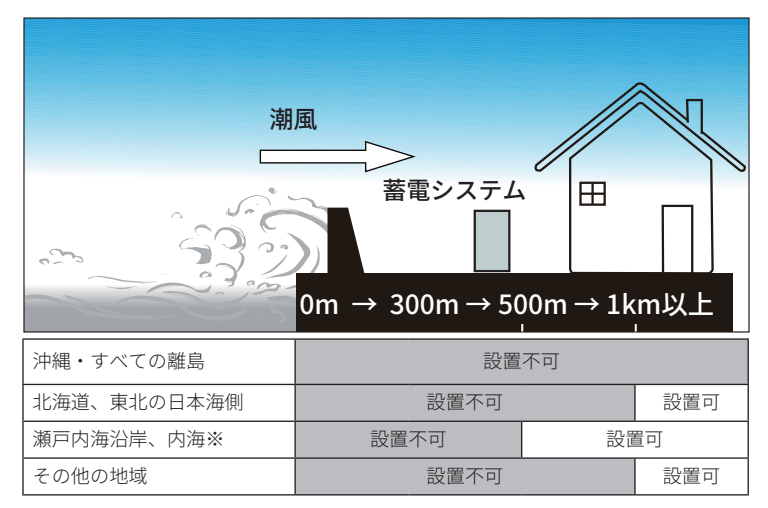

※ 瀬戸内海沿岸は大阪湾、紀伊水道を除く。東京湾、伊勢湾を含む。 内海は瀬戸内海、東京湾、伊勢湾を含む。

# 2 製品概要

「J1ESS-HBシリーズ」は、太陽光発電システムと組み合わせて電気を活用する単相3線式蓄電 システムです。太陽光発電パネルで発電した電気を蓄電池に充電して、発電しない時間帯に自 家消費したり、安価な夜間電力を蓄電池に充電して昼間の電力使用ピーク時にシフト使用で きます。クリーン・エネルギーを経済的に活用する環境に優しいハイブリッド型蓄電システム です。

本製品の特徴は以下の通りです:

- 停電時には、自動的に自立運転に切り替わり蓄電池から電力を供給します。
- ライフスタイルや目的に合わせて、運転モードを選択・設定できます。
- 100Vの機器だけではなく 200Vの家電製品にも対応しています。
- 屋外設置でも安心な防水・防塵設計です。(IP65 規格準拠)
- 高性能・長寿命の蓄電池を搭載し、太陽光で発電した電気を自家消費することで高い節電 効果を発揮します。
- ・蓄電システム本体はパワーコンディショナと蓄電池で構成され、太陽光発電パネルを直接
   接続できます。

## 2.1 製品構成

J1ESS-HB58Xは蓄電システム本体、J1ESS-HB115は蓄電システム本体と1台の増設蓄電池ユニット、J1ESS-HB173は蓄電システム本体と2台の増設蓄電池ユニットで構成されます。それぞれ1台の室内リモコン(Xpanel-J)が付属します。蓄電システム本体の中には、パワーコンディショナと本体蓄電池ユニットが組み込まれます。

J1ESS-HB58X/115/173:線形負荷5.9 kVA / 非線形負荷4 kVA以内を接続可能。

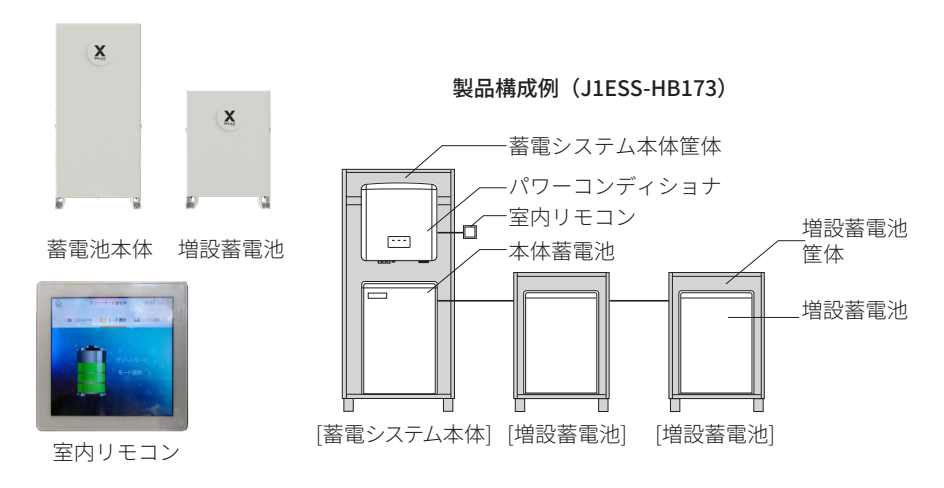

# 2.2 外形寸法/各部の名前

## 蓄電システム本体筐体

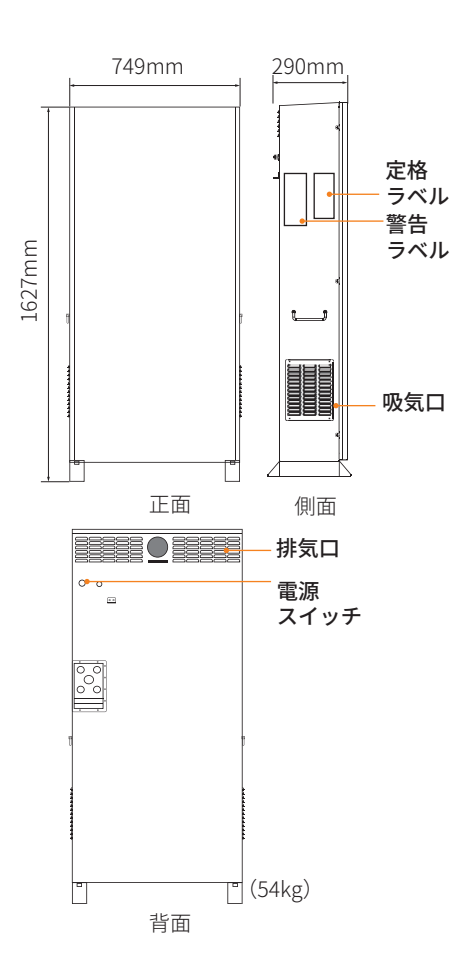

**パワーコンディショナ** J1-Hybrid 6kW

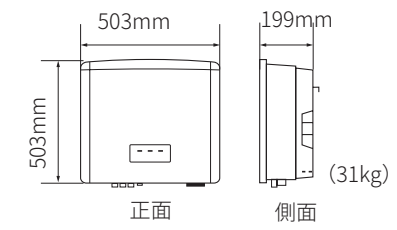

## 本体蓄電池ユニット

T-BAT H 5.8

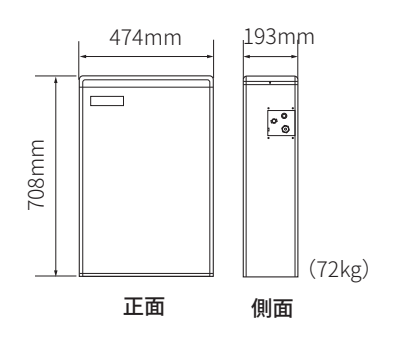

## 増設蓄電池筐体

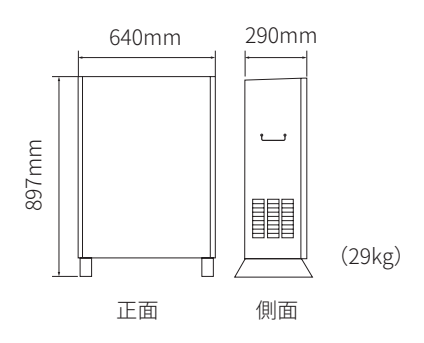

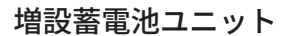

HV11550

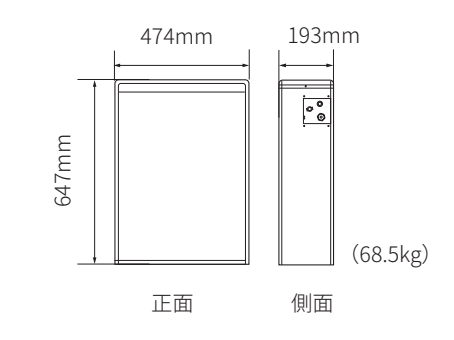

## 室内リモコン

Xpanel-J

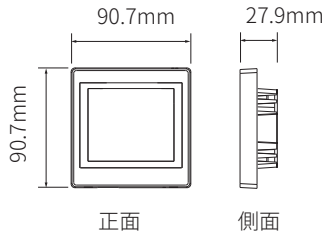

## 通信ユニット(オプション)

※ 遠隔監視サービスを利用していただく場合に必要なデバイスです。

Pocket LAN

Pocket WiFi

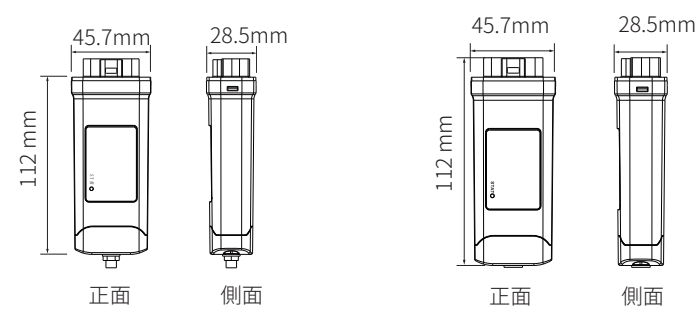

## 2.3 システム構成

「J1ESS-HBシリーズ」は、全負荷接続・重要負荷接続の2種類の負荷接続が可能です。

● 全負荷接続

負荷容量が 6kW より少ない場合に適します。停電時にも全負荷に電気を供給します。

● 重要負荷接続

負荷容量が 6kW より大きい場合は、分電盤で一般負荷と重要負荷に出力を分けます。一般負荷は連系運転で使用します。重要負荷は連系運転、自立運転ともに使用できます。

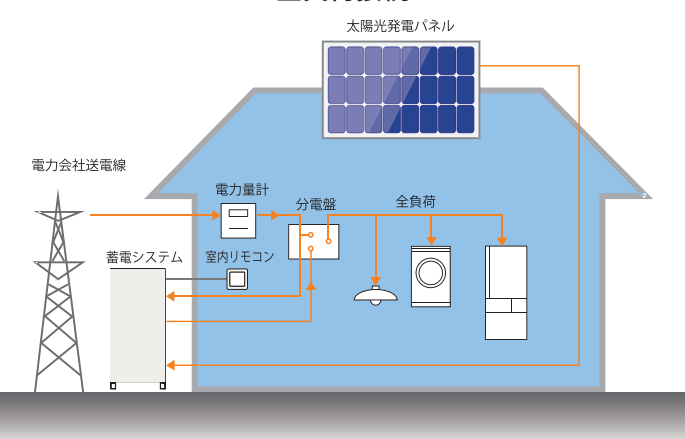

全負荷接続

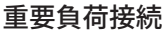

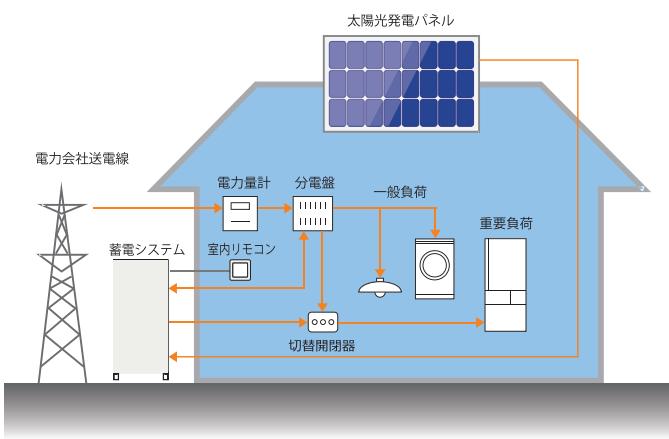

- ① 蓄電システム 「J1ESS-HBシリーズ」蓄電システムの本体 には、リン酸鉄リチウムイオン電池とパワ ーコンディショナが内蔵されており、太陽 光発電パネルをダイレクトに接続すること ができます。太陽光発電パネルまたは電力 会社の電力を蓄電し、必要に応じて放電し ます。太陽光発電電力が余ったら、電力会 社に売電することもできます。
- ② 室内リモコン タッチ式のカラー液晶を搭載し、蓄電池の 充電・放電状態や運転状態の確認や、蓄電 システム本体の設定を行います。蓄電シス テム本体の電源スイッチがオフの時は、何 も表示されません。
- ③ 太陽光発電パネル 太陽光を受けて発電します。発電した電力 は蓄電システム本体のパワーコンディショ ナを通じて蓄電池に送られます。蓄電シス テム本体に接続可能な太陽光発電パネル について、J1ESS-HB58X/115/173は3回 路です。
- ④ 電力会社送電線 太陽光発電パネルから十分な電力を得られない時は、不足する電力を電力会社から 購入します(買電)。太陽光発電パネルから十分な電力を得られるときは、余剰電力を電力会社へ送ります(売電)。

- ⑤ 電力量計 買電用と売電用の2種類があり、電力会社 から買った電力(買電)と、電力会社に売 った余剰電力(売電)を計量します。
- ⑥ 分電盤 契約ブレーカー、漏電ブレーカー、連系ブ レーカー、メンテナンスブレーカー、重要 負荷ブレーカー、重要負荷分岐ブレーカー を内蔵しています。
- ⑦ 切替開閉器 重要負荷ブレーカーへの電力供給元(蓄 電システム本体/電力会社)を切り替える スイッチです。
- ⑧ 一般負荷(全負荷) 一般負荷は電力会社に接続されて、システムから独立した一般負荷用の電源です。全 負荷は蓄電システムを利用した電力を使 用可能な負荷用の電源です。
- ⑨ 重要負荷 蓄電システムを利用した電力が使用可能 な重要負荷用の電源です。停電時でも蓄電 池の電気を利用できます。

# 3 室内リモコンの表示

## 3.1 システムの起動

蓄電システムを起動するには、蓄電システム本体筐体の背面にある電源スイッチ・ボタンを押し、室内リモコンの「システムスイッチ」をタッチします。

蓄電システムが起動すると、スタンバイ状態からシステムの起動チェック(自己診断)を開始 します。起動チェックに要する時間は3~5分です。

起動チェックが終了してシステムが正常に起動すると、室内リモコンに「試運転画面」が表示 されます。

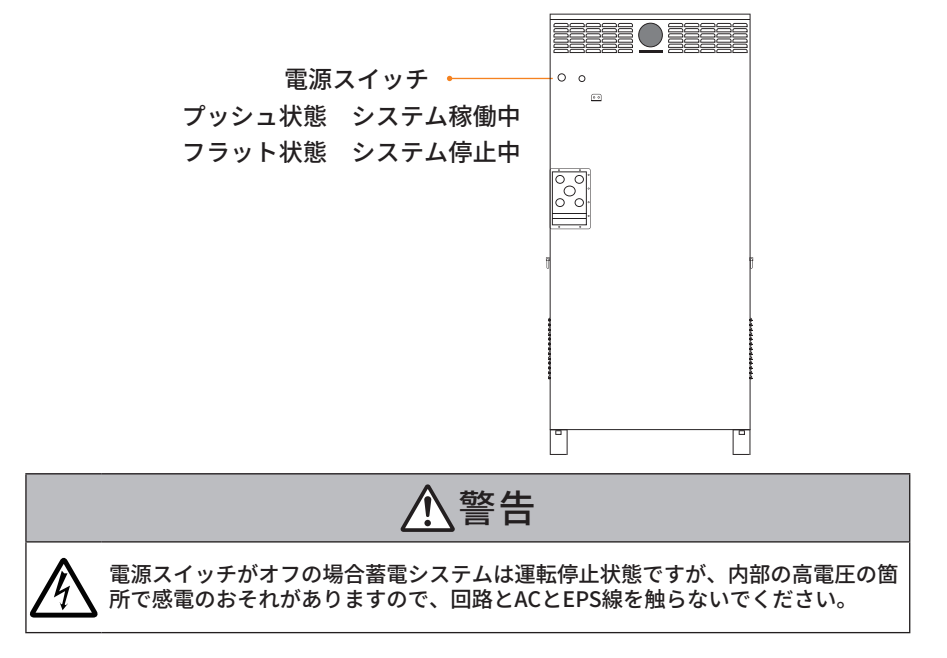

## 3.2 ホーム画面の表示

この製品は、室内リモコンの画面をタッチすることでさまざまな操作を行います。またお客様のスマートフォンやタブレット端末、PCなどでも操作を行う事ができます(「遠隔監視サービ ス」(→P.32)を参照)。

通常の運転時には以下のホーム画面が表示されます。一定時間操作が行われないと、スクリー ンの表示は消えます。表示が消えたスクリーンにタッチすると再び表示されます。

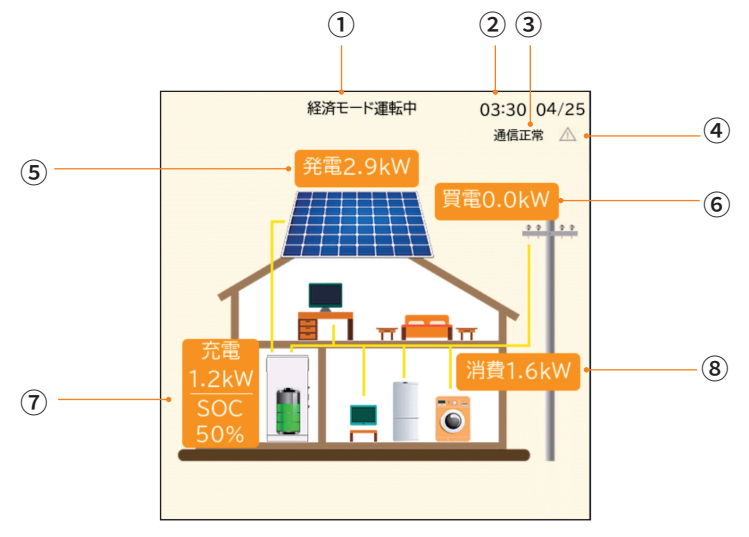

- 運転モードと状態 現在の運転モードまたはシステムの状態を 表示します。
- 日時 現在の日付と時刻を表示します。
- ③ 通信状態

室内リモコンと蓄電システムの通信状態を 「通信正常」と「通信中断」のいずれかの 状態で表示します。

## ④ 警告マーク

システムにエラーが発生すると警告マーク が赤色で表示されます。蓄電システムが通 常運転の場合、警告マークがグレーで表示 されます。

## ⑤ 太陽光発電電力値 蓄電システムに接続している太陽光発電パネルの発電電力値を表示します。 (単機能運用時は「0kW」表記となります。)

⑥ 売電・買電電力量 電力会社との売電・買電の電力量を表示します。

#### ⑦ 蓄電池状況

蓄電池の充放電電力と残量 (SOC<sup>\*</sup>) を表示します。
 ※ (State Of Charge) 蓄電池の充電率です。

#### ⑧ 消費電力

消費電力の合計値を表示します。 (単機能運用時は「消費」が「発電」表記 となります<sup>\*2</sup>。

# 3.3 蓄電システムの運転モード・状態

蓄電システムの運転モードや状態は以下のとおりです。

| No. | 運転モード・状態        | 説明                                                                    |
|-----|-----------------|-----------------------------------------------------------------------|
| 1   | 停電モード運転中        | 停電の場合、システムは自立運転になります。                                                 |
| 2   | グリーンモード<br>運転中  | 連系運転中、グリーンモードになります。                                                   |
| 3   | 経済モード運転中        | 連系運転中、経済モードになります。                                                     |
| 4   | 安心モード運転中        | 連系運転中、安心モードになります。                                                     |
| 5   | 手動モード運転中        | 連系運転中、手動モードになります。                                                     |
| 6   | スタンバイ           | 待機中です。                                                                |
| 7   | システムチェック        | システムの自己診断(起動チェック)を行っています。                                             |
| 8   | エラー情報<br>(不具合)  | システム・エラーの名称が表示されます。<br>システム停止は停止しています。                                |
| 9   | システムオフ          | システム停止中です。                                                            |
| 10  | スリープ状態<br>(表示無) | 室内リモコンがスリープ状態になっています。タップしても解<br>除されない場合は、蓄電システム本体の電源スイッチをご確認<br>ください。 |

放電停止中です。

太陽光発電パネルの発電量が少なく、蓄電池に十分な電力量が あり、消費電力が少ない場合には、システムはホットスタンバ イ状態になり蓄電池からの電力供給を停止します。消費する電 力量が多くなった際には、通常運転に切り替えて蓄電池からの 電力供給を開始します。

11 ホットスタンバイ

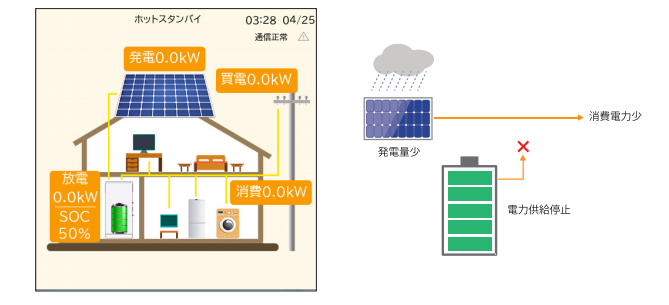

#### No. 運転モード・状態 説明

放電停止中です。

夜間などで太陽光パネルが発電しなく、蓄電池の残量が設定の 最小容量値<sup>\*\*1</sup>に達した場合、蓄電システムが蓄電池の過放電を 避け、システムの電力消耗を減らすために、コールドスタンバ イの状態に入ります。

PV発電が開始し、または充電時間帯の設定時間<sup>\*2</sup>に入った際 に、通常運転に復帰します。コールドスタンバイの状態におい て、蓄電システムは完全待機になり、動作不可です。コールド スタンバイの状態を避けたい場合、安心モード<sup>\*3</sup>または充電時 間帯の設定を推奨いたします。

グリーンモード運転中

21:02 01/02

通信正常 🛆

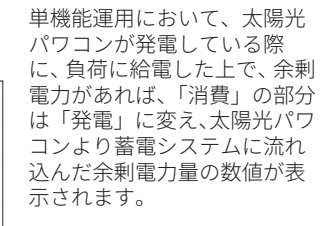

蓄電システムがコールドスタ ンバイの状態に入りますと、 太陽光パワコンが発電して も、蓄電システムに充電でき ない可能性があります。その ため、単機能運用の際に、安心 モードの設定または充電時間 帯の設定を推奨いたします。

13 単機能

- ※1 蓄電池の最小容量値の設定は各運転モードにて設定可能です。「グリーン / 経済 / 安心モード 設定」(→ P.24) にてご確認ください。
- ※2 充電時間帯の設定時間に入りますと、蓄電システムは系統から買電して蓄電池に充電しま す。充電が始まった際に、コールドスタンバイの状態から退出します。「充放電時間帯設定」 (→ P.25)」にてご確認ください。
- ※3 安心モードの設定によって、蓄電池は始終一定の残量を保持しますので、コールドスタンバ イの状態に入ることがなくなります。

#### 運転モードについて 4

#### 通常時の使い方(連系運転) 4.1

本製品では、連系にて以下の運転モードを選択できます。

- グリーンモード 太陽光の余剰電力を優先的に蓄電池ユニットへ充電するモードです。
- 経済モード 太陽光の余剰電力を優先的に売電するモードです。
- 安心モード 停電や災害に備えて、常に一定の充電量を残しておくモードです。
- 手動モード 時間帯に関係なく、蓄電池ユニットへ充電を行うモードです。

### 4.1.1 グリーンモード

昼間、太陽光発電電力を家庭内負荷に消費し、余った電力を蓄電池に充電します。蓄電池が満 充電など充電しきれない場合は、電力会社に売ります。

電力消費の大きい夜と朝のピーク時に、蓄電池にためておいた電力を自家消費します。

太陽光発電パネルで十分な発電ができない時は蓄電池から放電します。

電気料金が割安な深夜時間帯に電力会社から蓄電池に充電することもできます。

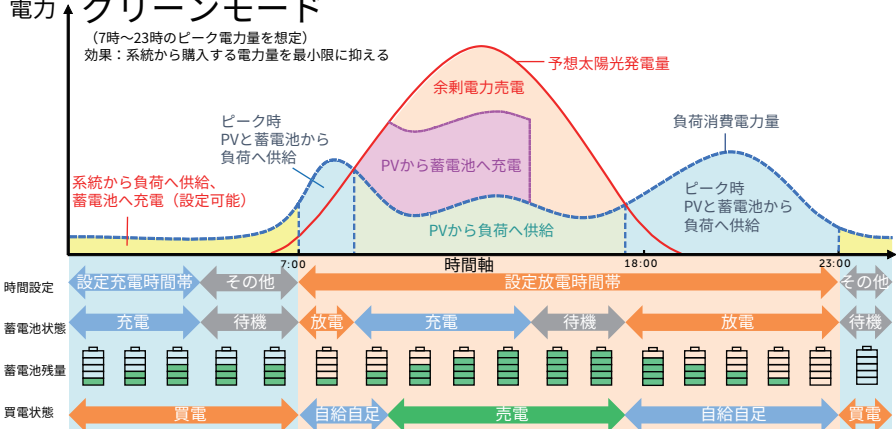

## 電力→グリーンモード

### 4.1.2 経済モード

昼間、太陽光発電電力を家庭内負荷に消費し、余った電力を電力会社へ売電します。

電気料金が割安な夜間に蓄電池に充電し、電気料金の割高な日中に蓄電池から放電してシフト消費します。昼間と夜間の電気代の差が大きいほど経済的なモードです。

電力会社から蓄電池への充電は、設定した時間帯に行われます。

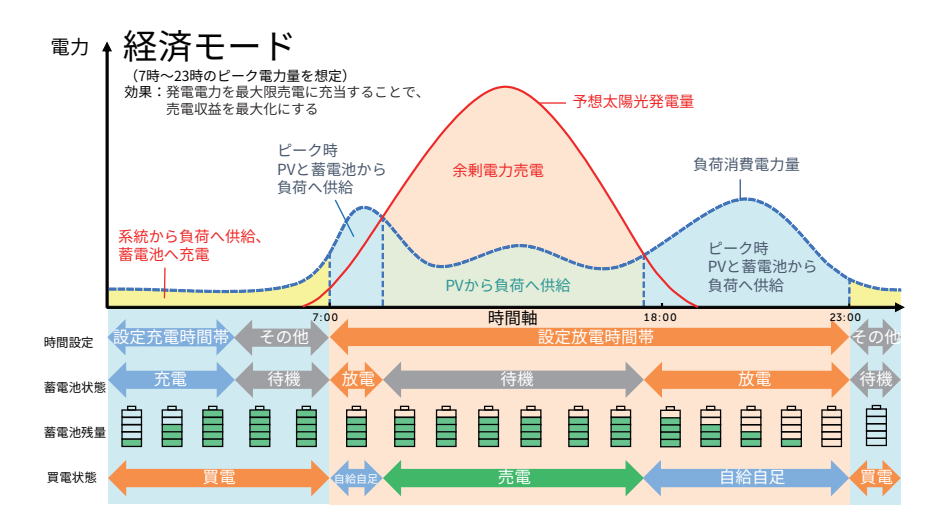

## 4.1.3 安心モード

安心モードでは、緊急時に備えて一定量の蓄電池残量を確保します。基本的な運転動作はグリ ーンモードと同じですが、蓄電池の残量を指定してそれ以上消費しないように設定します。

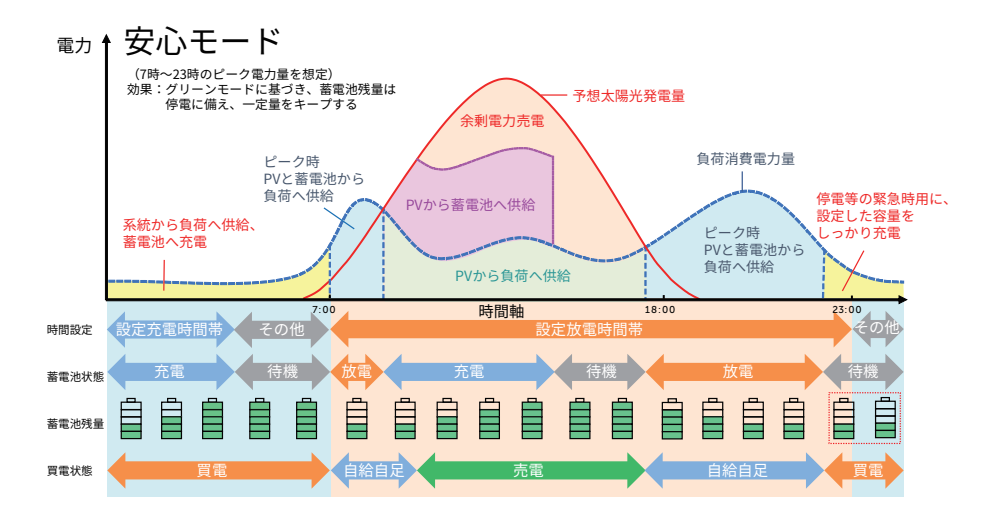

#### 4.1.4 手動モード

手動モードは、保守・メンテナンス用のモードです。手動充電、手動放電、充放電停止を行う ことができます。手動モードは、基本的に、蓄電システムの設置・保守従事者のみが利用可能 です。

#### ■ 手動充電

時間帯に関係なく、蓄電池へ充電を行うモードです。 システムは、最大電力で蓄電池へ充電します。 蓄電池が満充電になり次第、蓄電池は充放電停止状態になります。

#### ■ 手動放電

時間帯に関係なく、蓄電池から家庭内負荷へ放電を行うモードです。 システムは最大電力で蓄電池から放電します。 完全放電後、蓄電池は充放電停止状態になります。

## ■ 充放電停止

時間帯に関係なく、蓄電池の充放電を行わないモードです。太陽光発電があれば、その電力を 家庭内負荷に供給します。

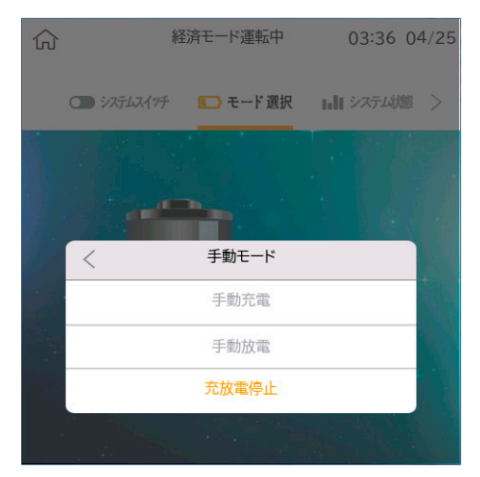

蓄電池が使用できなくなることを防ぐため、放電や待機に設定した場合でも以下 の動作を行います。

- 蓄電池残量が少なくなった場合は、直前に設定された自動運転モードの充電開始時刻から 充電を行います。
- 手動運転モードに設定し、6時間無操作となると、自動的に手動運転モード設定前に使用 していた運転モード(経済モード、安心モード、グリーンモードのいずれか)に切り替わ ります。

# 4.2 停電時の使い方(自立運転)

停電を検知すると停電モードに切り替えて自立運転を開始します。

ホーム画面上に「停電時運転中」を表示します。また、4秒ごとに通知音が鳴ります。左上の ベルのマークにタッチすると、マークに斜線が引かれて消音されます。

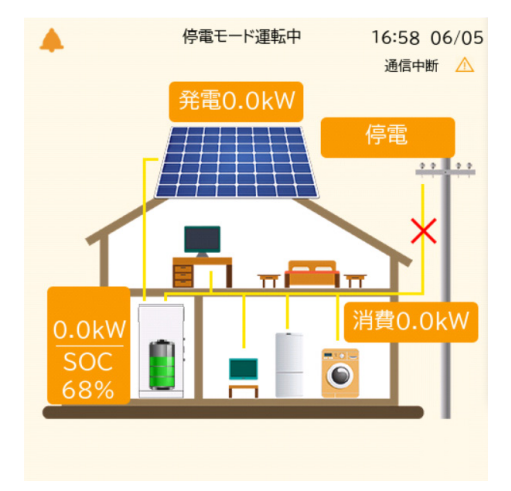

## ■ 復電時の操作

停電後復電した場合、蓄電システムは特別な操作は必要ありません。

電力会社との協議で定められた時間内(最大5分)は、復電しても停電時の動作になります。 復電後電力会社との協議で定められた時間を経過すると、蓄電システムは通常時のモードで 動作します。

### ■ 停電時の過負荷エラーの復旧手順

重要負荷ブレーカーの定格電流は30Aです。重要負荷ブレ ーカーで定格を超える電力が使用されると、「自立運転負 荷保護」のエラーが表示され、システムは放電を停止しま す。エラーが発生したときは、以下の手順で復旧してくだ さい。

- (1) 室内リモコンに「自立運転負荷保護」エラーが表示 されていることを確認する。
- (2) 重要負荷で使用す電気製品を減らす。
- (3) 室内リモコンで「自立運転負荷保護」エラーのボタ ンにタッチしてエラーを消去する。
- (4) システムが正常に再起動するを確認する。
- ※ 室内リモコン以外、監視クラウドやアプリのリモート詳細設定でも過負荷エラーの消去が可能です。

| く エラー履歴                     | 発生中エラー                                    |         |
|-----------------------------|-------------------------------------------|---------|
| 1                           | 自立運転過負荷保護<br>点検コード: IE016                 | ×       |
| 2                           |                                           | 2m      |
| 3                           |                                           |         |
| 負荷を減らし<br>護」をクリアす<br>に再起動しま | ったら、「X」をクリックして「自<br>することができます。その後、<br>ミす。 | 立運転過負荷保 |

#### ■ 停電時の家電製品の使用について

太陽光発電パネルで発電した電気の供給先は、回路の構成により全負荷の場合と重要負荷の場合があります。自立運転時には、蓄電池から重要負荷ブレーカーに電力を供給します。

重要負荷ブレーカーの定格電流は、30A以内とする必要があります。電気の使い過ぎや使 用中の家電製品の特性により、重要負荷ブレーカーで定格を超える電力が使用されると、 内部の安全装置が作動し、室内リモコンにメッセージが表示され、重要負荷ブレーカーへ の給電を停止します。

家電製品の重要負荷ブレーカーへの接続は下記のとおり注意してください。

| 生命にかかわる商品                 | 接続禁止         | 医療機器等                 |
|---------------------------|--------------|-----------------------|
| 途中で電源が切れると不具<br>合を生じる家電製品 | 接続禁止         | パソコン等                 |
| 突入電流が大きい家電製品              | 動作しない場合があります | 掃除機、遠赤外線ヒータ<br>ー、洗濯機等 |
| 消費電力が大きい家電製品              | 動作しない場合があります | 電子レンジ、電気ストー<br>ブ等     |

- 途中で電源が切れると困る家電製品は接続しないでください。
- 突入電流が大きい家電製品は一部動作しない場合があります。
- 消費電力が大きい家電製品を利用する際には、動作させる前に、他の接続している家電製品 を減らすなど、非常時兼用コンセントの定格を超えないように工夫してください。

#### ■ 下記の家電製品を連続利用可能<sup>※</sup>です

| J1ESS-HB58X | 最大 11 時間 |
|-------------|----------|
| J1ESS-HB115 | 最大 22 時間 |
| J1ESS-HB173 | 最大 34 時間 |

接続家電製品例

- 冷蔵庫:120 W
- 液晶テレビ:170 W
- リビング用 LED シーリング照明:100 W
- ノートパソコン、ルーター等:30W
- 携帯電話充電(2台):10W
- 合計:約430W
- ※ おおよその目安です。実際のご使用では、負荷 使用量、その他の条件で変わります。

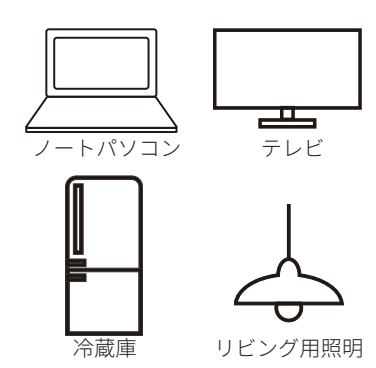

# 5 室内リモコンの画面操作

室内リモコンの画面操作の流れを以下に示します。

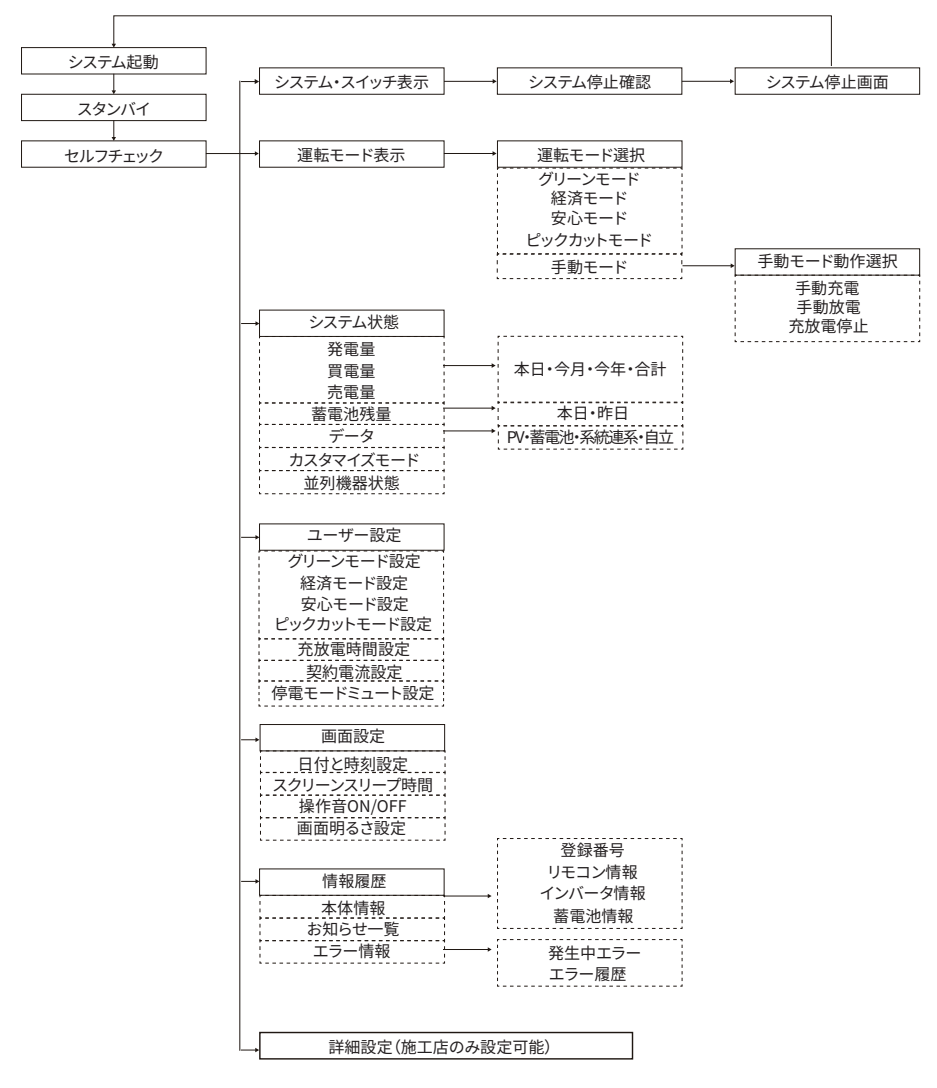

## 5.1 システムの停止と再起動

## ■ システムの停止

- (1) ホーム画面にタッチして運転モード表示画面に切り替えます。
- (2) 画面上部の「システム・スイッチ」にタッチして、システムスイッチ画面に切り替えます。
- (3) システムスイッチ画面中央のオレンジ色のボタンにタッチすると、システム運転停止確 認が表示されます。「OK」にタッチするとシステムの運転は停止します。「キャンセル」 にタッチするとシステムスイッチ画面に戻ります。

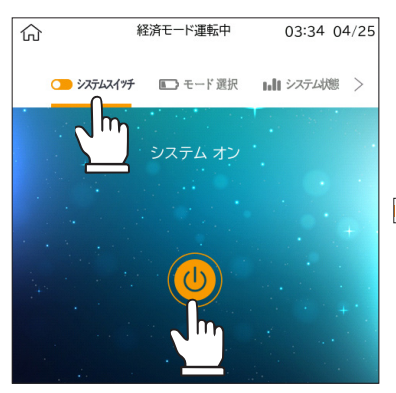

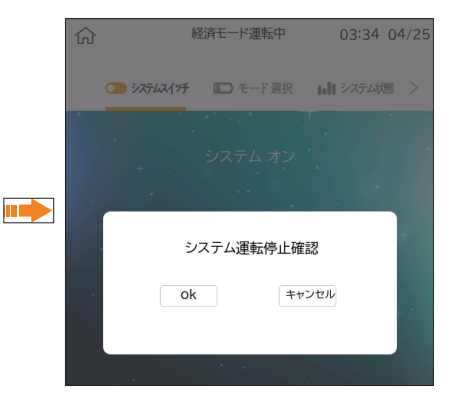

#### ■ システムの再起動

- システムスイッチ画面中央の白色のボタンにタッチすると、システムが再起動します。
- (2) システムスイッチ画面でシステムチェック(自己診断)が開始されます。システム チェックの進行が分かるように、スクリーン上部に残り秒数が表示されます。
- (3) システムチェックの途中でホーム画面が 表示されます。システムチェックが終了す ると、ホーム画面上部に運転モードが表示 されます。

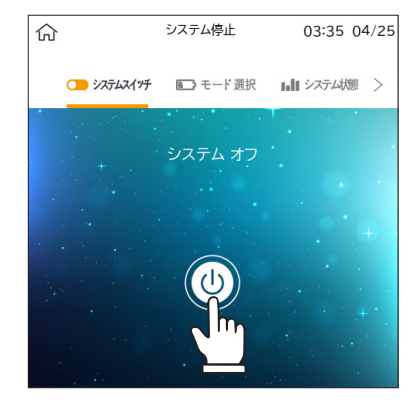

## 5.2 運転モードの選択

### ■ 運転モード表示画面

- (1) ホーム画面にタッチして運転モード表示画面に切り替えます。
- (2) 運転モード表示画面で、モード選択の横の「>」にタッチします。
- (3) 運転モード選択ポップアップが表示されます。

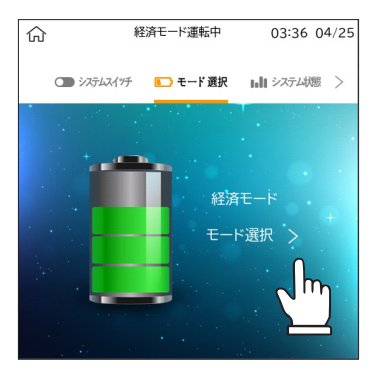

#### ■ 運転モードの選択

- (1) 「グリーンモード」「経済モード」「安心モード」から運転モードを選択します。
- (2) 画面上部の運転モード表示が選択したモードに切り替わることを確認します。
- (3) ポップアップの外側にタッチして運転モード表示画面に戻ります。
- (4) スクリーン左上のホームボタン()にタッチしてホーム画面に戻ります。

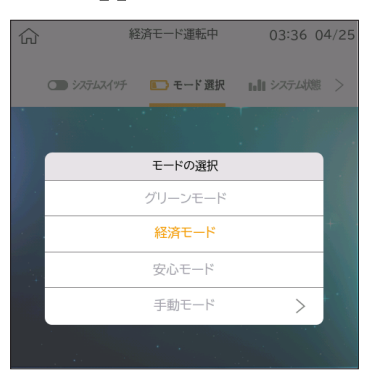

## 5.3 ユーザー設定

ユーザー設定画面では、以下の設定を行います。

## 5.3.1 グリーン/経済/安心モード設定

最小容量や夜間充電量などの、各モードの設定を行います。 丸ボタンを左右にスライドさせて、数値を調整できます。

| 運転モード   | 蓄電池最小容量*1        | 夜間充電量 <sup>※2</sup> |
|---------|------------------|---------------------|
| グリーンモード | 10%~100%(初期 10%) | 50%~100%(初期 50%)    |
| 経済モード   | 10%~100%(初期 10%) | 設定不可                |
| 安心モード   | 30%~100%(初期 50%) |                     |

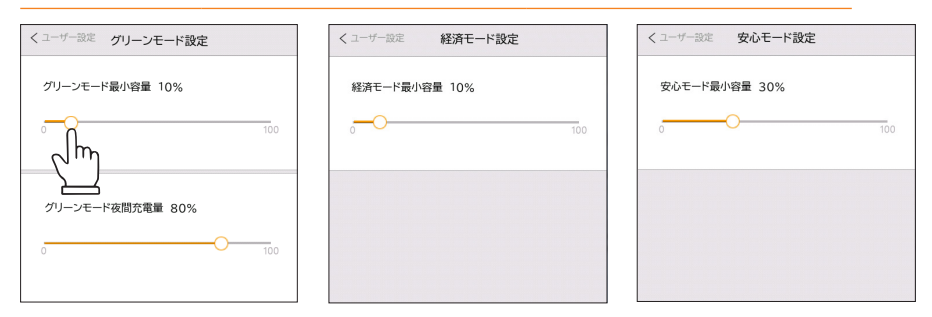

#### ※1 蓄電池最小容量

蓄電池が放電して、設定した最小容量になると放電を停止します。 この時太陽光発電パネルからの給電が無ければコールドスタンバイ状態になります。

※2 夜間充電量

夜間の充電時間帯に蓄電池の何%まで充電する数値です。

### 5.3.2 充放電時間帯設定

充放電時間帯設定では、電力会社からの充電開始・停止時刻 と、蓄電池からの放電開始・停止時刻を設定します。数字を 上下にスライドさせて確定します。

充放電時間帯設定は、グリーンモード、経済モード、安心モ ードのすべてのモードで有効です。

充電時間帯はご契約されている電力会社の深夜電気料金が安 い時間帯に合わせて設定することを推奨いたします。

右図は充電時間帯を23:00 ~ 6:00 に、放電時間帯を8:00 ~ 17:00 に設定した例を示します。

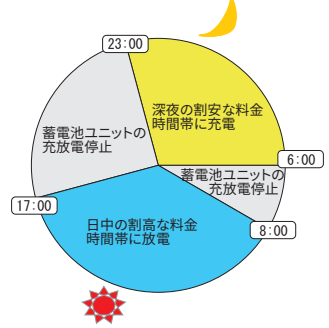

- 充放電時間帯の開始時刻と停止時刻を同じ時間に設定すると、それまでの設定が無効になります。
- 充放電時間帯の範囲は「開始時刻≤充放電時間帯<停止時刻」となります。例、充放電時間帯 を 9:00 から 10:00 に指定した場合、停止時刻である 10:00 は充放電時間外となります。
- 放電時間帯は1日に2回まで設定できます。

| く ユーザー設定 充放電時  | 間帯設定           |
|----------------|----------------|
| ● 充電時間帯 23:00  | 05:00          |
| ○ 放電時間帯 09:00  | 23:00 時間帯2スイッチ |
| ○ 放電時間帯2 00:00 | 000:00         |
| 開始             | 停止             |
| 21             | 30             |
| 22             | 45             |
| 23             | 00             |
| 00             | 15             |
| 01             | 30             |
|                |                |

充放電時間帯設定の初期値

| 充電開始/停止 | 23:01 / 07 : | 00 |
|---------|--------------|----|
| 放電開始/停止 | 07:01 / 23 : | 00 |

### 5.3.3 契約電流設定

電力会社との契約電流が変更になった場合は、契約電流の設定を変更してください。間違って 設定すると分電盤のブレーカーが誤動作したり、蓄電池の充放電に悪影響をおよぼす可能性 があります。

- (1) 「契約電流」ボタンにタッチして契約電流設定画面に進みます。
- (2) ポップアップ画面に現在の設定値と、新しい契約電流の選択ボタンが表示されます。
- (3) 新しい契約電流を選択して、ポップアップの外側にタッチして設定画面に戻ります。
- ※ 契約電流の初期値は 60A です。
- ※ ご契約容量=契約電流ではありません。

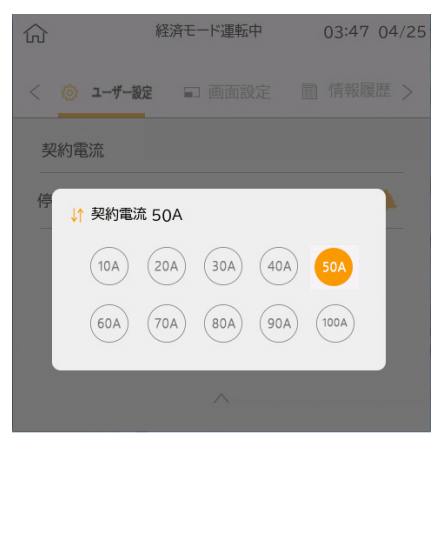

| 従量電灯B<br>(アンペア契約)<br>(100V基準) | 従量電灯C<br>(kVA契約) | 設定値          |
|-------------------------------|------------------|--------------|
| 20~30A                        | 2~3kVA           | 10A          |
| 40~50A                        | 4~5kVA           | 20A          |
| 60A                           | 6~7kVA           | 30A          |
| -                             | 8~9kVA           | 40A          |
| -                             | 10~11kVA         | 50A          |
| -                             | 12~13kVA         | 60A<br>(初期値) |
| -                             | 14~15kVA         | 70A          |
| -                             | 16~17kVA         | 80A          |
| -                             | 18~19kVA         | 90A          |
| -                             | 20kVA            | 100A         |

#### 設定値参照

#### 5.3.4 停電モードミュート設定

停電が発生した時に、自立運転に切替ったことをお知らせするために 4秒ごとに通知音が鳴り ます。この通知音は消音(ミュート)へ変更することも可能です。

ベルのマークが表示されている時は通知音が鳴ります(初期値)。ベルのマークにタッチする とマークに斜線が引かれて消音されます。

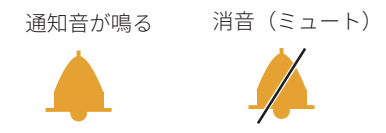

## 5.4 画面設定

## ■ 日付と時刻

日付と時刻の設定・変更は以下の手順で行います。

- (1) 日付時刻表示の右側の「>」ボタンにタッチして、日時設定画面を表示します。
- (2) 日時設定画面で年月日時分のそれぞれの数字を上下にスライドさせます。
- (3) 正しい年月日時分が表示できたら、スクリーン右上の「OK」ボタンにタッチします。

## ■ スクリーンスリープ時間

室内リモコンは一定時間操作を行わないとスリープ状態になります。スリープするまでの時 間を 30 秒、1 分、3 分、5 分から選択します。

### ■ 操作音オン・オフ

室内リモコンのスクリーンにタッチした時の操作音のオン・オフを設定します。スイッチがオ レンジ色で表示されている時は操作音が鳴り、グレーで表示されている時は操作音は鳴りま せん。

スイッチのマークにタッチするとオン・オフを切り替えることができます。

操作音の音量は変更できません。

### ■ 画面の明るさ

スライドバーの上の白いボタンにタッチしたまま左右にスライドさせると、室内リモコンの スクリーンの明るさを変更できます。

| ۵          | 経済モード運転中  | 03:50 04/25 |   | く画面設定 | Ē   | 日                 | 付       |                   | OK |
|------------|-----------|-------------|---|-------|-----|-------------------|---------|-------------------|----|
| く 💮 ユーザー設定 | □ 画面設定    | 圖情報履歴 >     | - |       | 202 | 21年04月            | 25日 03: | 50                |    |
| 日付         | 2021/04   | /25 03:50 > |   | 19    | 02  | 23                | 01      | 48                |    |
| スクリーンスリー   | ד 30' (ז' | ) (3') (5') |   | 20    | 03  | 24                | 02      | 49                |    |
| 操作音        |           |             |   | 21 年  | 04  | 月 <mark>25</mark> | 日 03    | 時 <mark>50</mark> | 分  |
| 画面明るさ      | *         | <u></u>     |   | 22    | 05  | 26                | 04      | 51                |    |
|            |           |             |   | 23    | 06  | 27                | 05      | 52                |    |
|            |           |             |   |       |     |                   |         |                   |    |

## 5.5 システムの動作状況の表示

蓄電システムの動作状況を示す各種のパラメータを表示して、システム状態を確認できます。 表示するパラメータは、以下の五つの項目です。

- 発電量<sup>\*1</sup>
- 買電量
- 売電量
- 蓄電池残量
- データ<sup>\*2</sup>
- ※1 パワコン系統側発電量は太陽光発電と蓄電池 放電の合計値です。太陽光発電で蓄電池への 充電量は含まれません。
- ※2 各 PV 回路の発電状況、蓄電池の動作状況、電 力会社(系統)からの供給状況、CT 動作、自 立運転の状況がリアルタイムで確認可能です。

#### ■ 発電量、買電量、売電量

「本日」/「今月」/「今年」 その日/月/年の発電量、買電量、売電量を確認できます。(単位:kWh)

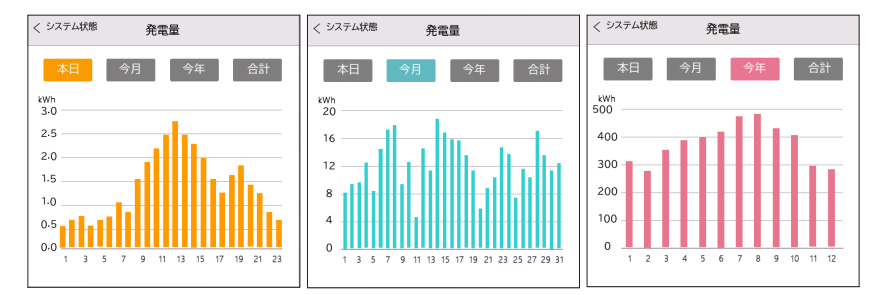

「合計」

日・月・年単位での発電量、買電量、売電量の累積をkWh 単位で表示します。

- ●本日累計 当日の0時~24時までの累計値
- 今月累計 当月の1日~31日(30日)までの累計値
- 今年累計 当年の1月1日~12月31日までの累計値
- 設備累計 当設備が稼働してから現在までの累計値

| 本日    今月 | 今年合計     |
|----------|----------|
| 本日累計     | 1.5kWh   |
| 今月累計     | 80.7kWh  |
| 今年累計     | 236.3kWh |
| 設備累計     | 275.2kWh |

#### ■ 蓄電池残量

「当日」/「昨日」

その日/前日の蓄電池残量の変化を確認できます。1時間ごとの パーセンテージ(10~100%)で表示します。

※ 室内リモコンでは、昨日・当日分のデータ(グラフ)のみ記録 されます。さらに、過去データをご確認したい場合は、Cloud からご確認ください。

■ データ

ΓPV」

太陽光パネルからの発電量が表示されており ます。PV1・PV2・PV3のそれぞれ電流値・電 圧値・電力値が表示されております。

PV1・PV2・PV3の合計値が総発電量となりま す。

| P   | ✓ 蓄  | 電池 系統連界 | 系】【自立運転 |
|-----|------|---------|---------|
| PV1 | 電流   | 電圧      | 電力      |
|     | 0.0A | 0.0V    | OW      |
| PV2 | 電流   | 電圧      | 電力      |
|     | 1.0A | 123.6V  | 131W    |
| PV3 | 電流   | 電圧      | 電力      |
|     | 0.0A | 0.0V    | OW      |

「蓄電池」

蓄電池の電流・電圧・電力・温度・容量・状 態が確認することができます。

| くシステム | 伏態    | データ    |       |
|-------|-------|--------|-------|
| PV    | 蓄電    | 池      | 自立運転  |
| 蓄電池   | 電流    | 電圧     | 電力    |
|       | 10.9A | 110.0V | 1200W |
|       | 温度    | 容量     | 蓄電池状態 |
|       | 26℃   | 50%    | 接続済み  |
|       |       |        |       |
|       |       |        |       |
|       |       |        |       |

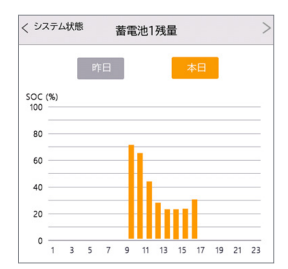

#### 「系統連系」

CT 検知状況・片相の電圧・周波数・電流・電 力が確認できます。電力1はU - N相、電力2は W - N 相の数値となっております。

| PV     | 蓄電池     | 系統連系 | 自立運転 |
|--------|---------|------|------|
| CT検知   | 電力1     | 電力2  |      |
|        | -3W     | -2W  |      |
| AC 電圧1 | 周波数1    | 電流1  | 電力1  |
| 101.0V | 50.10Hz | 7.7A | 780W |
| 電圧2    | 周波数2    | 電流2  | 電力2  |
| 101.0V | 50.05Hz | 7.9A | 800W |

#### 「自立運転」

「系統連系」と同じ項目が確認できます。ただ し、自立運転時(停電モード)のみ数値が表 記されるため、通常運転時は、0の表記となり ます。

| くシステム状態 | データ    | 7    |      |
|---------|--------|------|------|
| PV      | 蓄電池    | 系統連系 | 自立運転 |
| 電圧1     | 周波数1   | 電流1  | 電力1  |
| 0.0V    | 0.00Hz | 0.0A | ow   |
| 電圧2     | 周波数2   | 電流2  | 電力2  |
| 0.0V    | 0.00Hz | 0.0A | ow   |
|         |        |      |      |
|         |        |      |      |
|         |        |      |      |

#### さまざまな情報の表示と確認 5.6

情報履歴画面では、システムの保守・メンテナンスに必要となる各種の情報を表示します。ま た、エラー履歴画面ではエラー状況の確認ができます。

#### ■ 本体情報

#### 登録番号

通信ユニットPocket Wi-FiもしくはPocket LAN によってインターネットに接続する場合に与 えられる、システム固有の番号です。

#### リモコン情報

室内リモコンのソフトウェアバージョンを示します。

#### インバータ情報

システム製造番号(PCSの製造番号)、DSP・ARM (PCSの演算装置)のバージョン、システム運 転時間が表示されます。

| システム製造番号 | J1wjxtest_0406 |
|----------|----------------|
| DSP      | V1.00          |
| ARM      | V1.13          |
| システム運転時間 | 123.4H         |
|          |                |

#### 蓄電池情報

本体蓄電池の製造番号を表示します。「丶」をタップすると増設用蓄電池の製造番号を表示し ます。

| < 本体情報 | BAT-M          | < 本 | 体情報  | BMS-S1            |
|--------|----------------|-----|------|-------------------|
| 製造番号   | 6S58AF603AA011 | 製   | 告番号  | 6S58AF603AA011    |
| メーカー   | REP            | 蓄電  | 電池容量 | 50Ah / 50Ah       |
| バージョン  | 2.00           | ×-  | -カー  | REP               |
|        |                | /۲- | ージョン | S0V2.00 / S1V2.00 |
|        |                |     |      |                   |
|        | $\checkmark$   |     | ~    |                   |

## ■ お知らせ一覧

お知らせ一覧では、システムに記録されている操作の内容と操作日時を表示します。

| < | お知ら            | お知らせ一覧     |  |
|---|----------------|------------|--|
| 1 | 20-01-01 08:08 | システム停止     |  |
| 2 | 20-01-01 09:09 | システム運転     |  |
| 3 | 20-01-01 10:10 | 経済モード切換え   |  |
| 4 | 20-01-01 11:11 | グリーンモード切換え |  |
| 5 |                |            |  |
| 6 |                |            |  |

## ■ エラー履歴

「エラー履歴」はエラーが発生した日時とエラーの内容、点検コードが表示されます。 「発生中エラー」は解消されていないエラーが表示されます。エラーが解消されると一覧から 消えます。

「<u>点検コードの内容と対処」(→P.37)</u>に従ってエラーに対処してください。

| < | エラー履歴          |                         |
|---|----------------|-------------------------|
| 1 | 23-07-18 18:31 | 蓄電池通信切断<br>点検コード: IE019 |
| 2 | 23-05-26 15:46 | 蓄電池通信切断<br>点検コード: IE019 |
| 3 | 23-05-24 18:33 | 蓄電池通信切断<br>点検コード: IE019 |
| 4 | 23-05-15 14:24 | 蓄電池通信切断<br>点検コード: IE019 |
| 5 | 23-05-15 13:01 | 蓄電池通信切断<br>点検コード: IE019 |
| 6 | 23-05-11 19:42 | 蓄電池通信切断<br>点検コード: IE019 |
|   |                | ~                       |

| くエラー情報 | 発生中エラー                  |  |
|--------|-------------------------|--|
| 1      | 蓄電池通信切断<br>点検コード: IE019 |  |
| 2      |                         |  |
| 3      |                         |  |
|        |                         |  |

# 6 遠隔監視サービス

遠隔監視サービスはモニタリングプラットフォーム(SolaX Cloud)を通して、登録設備のデ ータの監視およびリモート設定をします。また、万が一の故障の際、迅速なアフターサービス を受けることができます。

※ 遠隔監視サービスは SolaX 製通信ユニットの設置が必要になります。通信ユニットを介して設備のデータを SolaX Cloud にアップロードします。

## 6.1 専有アプリからの利用

スマートフォンやタブレットなどで、下記のQR コードをスキャンし、専有アプリをダウンロ ードしてください。QRコードはホームページ(www.solaxcloud.com)画面、通信ユニットの説 明書にもあります。

またはAPP Store/Google Play で「SolaXCloud」を検索して、アプリをダウンロードします。

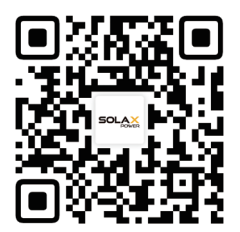

アプリを起動し、アカウントを新規作成したとログインします。ユーザーガイドに従い各種設 定(発電所の作成、設備追加、ネット接続など)を完成してください。

※ 下記のスクリーンショットは SolaXCloud App V6.2.0 のものです。バージョンアップに伴い、 実際の画面と異なる場合があります。

|                                                   | - |                                          | ~      |
|---------------------------------------------------|---|------------------------------------------|--------|
| ようこそ!                                             |   | 保証管理 第三者の:                               | エコシステム |
| <b>呂</b> ユーザー名/メールアドレスを入力して                       |   | チェック • メール職                              | ā 📑    |
| 🗇 パスワードを入力してください 🛛 🕸                              |   | アプリケーション                                 |        |
| ログイン状態を保 バ <u>スワードを忘れた場合</u><br>持する               |   | • •                                      |        |
| ログイン                                              |   | ローカルア ライブデータ                             | EV充電器  |
| □グインすることは、プライパシーボリシーと利用規的を<br>読み、理解し、同意したごとを意味します |   | ال ۲ ۲ ۲ ۲ ۲ ۲ ۲ ۲ ۲ ۲ ۲ ۲ ۲ ۲ ۲ ۲ ۲ ۲ ۲ | >      |
|                                                   |   | 国 アフターサービス                               | >      |
| アカウントをお持ちでないですか? <b>サインアップ</b>                    |   |                                          | Q      |

# 6.2 専用Webからの利用

パソコンで「www.solaxcloud.com」へアクセスします。ログインのあとは、右上のユーザー ガイドに従い各種設定をしてください。

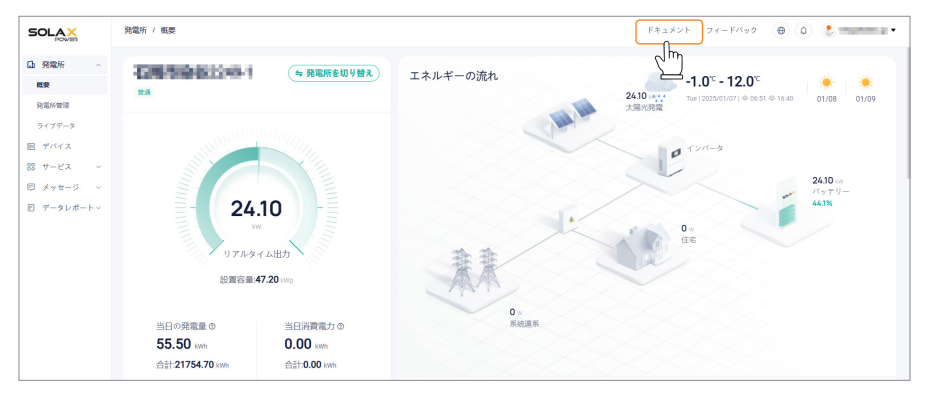

# 7 こんなときは

## 7.1 よくあるご質問

### ■ ホーム画面の発電、充電、消費電力量の合計が合わない場合

電力量は常に変動するため、条件によって合計値が合わなくなることがあります。 発電量や消 費電力は、 環境条件によって瞬間的に大きく変動することがあります。

#### ■ アンペアブレーカーが頻繁に落ちる場合

お買い上げの販売店または施工店へご連絡ください。

#### ■ 室内リモコンの画面が表示されない場合

停電時に室内リモコンが表示されなくなるのは、電池残量が無くなっている可能性が高いため、太陽光発電が開始されるまでお待ちください。通常時(系統から電力が供給されている) にスクリーンにタッチしても何も表示されない時は、販売店または施工店にご連絡ください。

#### ■ 自立運転時にエラーが表示されて運転が停止した場合

重要負荷に接続している機器の消費電力が大きすぎる可能性があります。<u>「停電時の過負荷工</u> <u>ラーの復旧手順」(→P.19)</u>を参照してください。

#### ■ ラジオ、テレビの受信状態が悪い場合

テレビやラジオなどの機器は、蓄電システムや室内リモコンによって受信エラーを引き起こ すことがあります。蓄電システムから3メートル以上離してください。

#### ■ 蓄電残量があるのに放電されない場合

バッテリーマネジメントシステムが蓄電池を保護するために、残量が0パーセントになる前 に放電を停止する場合があります。

#### ■ コールドスタンバイの状態から手動で退出したい場合は

下記のいずれの方法を操作してください:

#### <運転モード設定変更>

- 「グリーンモード」、「経済モード」、「安心モード」運転の場合、蓄電池最小容量 を蓄電池残量より低いように設定変更します。
- ●「手動モード」運転の場合、「手動充電」に設定変更します。

#### <充電時間帯を変更する>

● 室内リモコンの「充電時間帯」の修正で、現在時刻が含まれるように設定変更します。

#### ■ 停電時に蓄電池残量がなくなってしまった場合

停電時に蓄電池残量がなくなってしまった場合には、自立運転が停止し、電力供給がなくなり ます。太陽光発電(余剰電力)、もしくは系統から電力が供給されることで、充電は自動で開 始されます。別途操作は必要ありません。

## ■ 異音について

以下の音は本製品の異常ではありません。

| ジージー音   |                                                  |
|---------|--------------------------------------------------|
| チリチリ音   | 製品内部の回路の動作音です。                                   |
| チャリチャリ音 |                                                  |
| ブーン音    | 排気ファンが回転する音です。                                   |
| カチャ音    | 製品内部で機械部分が動作する音です。<br>(運転開始時と停止時に発生します。)         |
| ガシャン音   | 分電盤の自動切替スイッチが切り替わるときに発生する音です。<br>(停電/復電時に発生します。) |

## 7.2 そのほかの使用場面について

### ■ ソフトウェアの更新

ソフトウェアの更新は、遠隔操作で行います。詳細のご確認は、お買い上げの販売店または施 工店へご確認ください。

### ■ 長期不在の場合

蓄電システム本体蓄電池のブレーカー、パワーボタン、パワーコンディショナの直流スイッ チ、筐体背面のボタンをオフにしてください。また、蓄電システム用分電盤の「連系ブレーカ ー」と住宅用分電盤の「契約ブレーカー」はオフの状態で維持してください。

### ■ 台風、風水害による被害のおそれがある場合

台風や風水害によって機器が水没する恐れがある場合は、あらかじめ室内リモコンのシステム・スイッチおよび本体のスイッチをオフにして蓄電システムの運転を停止して、連系ブレーカーをオフにしてください。詳しくは販売店または施工店にご相談ください。

#### ■ システム運転中に水没してしまった場合

万一システムの運転中に水没した場合は、室内リモコンのシステム・スイッチをオフにして直 ちに販売店または施工店にご連絡ください。感電する恐れがありますので機器に近づいたり 触れたりしないでください。

#### ■ 地震による被害があった場合

万一地震によって蓄電システム本体または増設蓄電池ユニットが転倒した場合は、室内リモ コンのシステム・スイッチおよび本体のスイッチをオフにして蓄電システムの運転を停止し て、連系ブレーカーをオフにしてください。

地震の規模によっては蓄電システム本体または増設蓄電池ユニットが転倒していなくても内 部で破損が生じている可能性もあります。異常を感じた時は販売店または施工店にご相談く ださい。

#### ■ 製品を廃棄する場合

製品を廃棄する場合に、必ずお買い上げの販売店または施工店にご連絡ください。また、製品の取り外しには有資格者による工事が必要となります。

## 7.3 点検コードの内容と対処

下記の内容は室内リモコンに表示される点検コードの意味と対処方法を記載します。点検コ ードや内容をご確認の上、対処方法をお試しください。

対処方法の中には、「再起動」とは室内リモコンでシステム・オフにして再度システム・オン にする操作を言います。

再起動しても同じエラーが発生する場合はシステム・オフにして、販売店または施工店にご連絡ください。(設備の型式、製造番号、点検コード、詳細状態をお知らせください。)

#### ■ パワーコンディショナ

| 点検コード | 内容          | 対処方法                                                                                                    |
|-------|-------------|----------------------------------------------------------------------------------------------------|
| IE001 | ハードウェア過電流保護 | • システムを再起動してください。                                                                                                    |
| IE002 | 主電源切断保護     | <ul> <li>系統側のブレーカーが閉じていないかを確認<br/>してください。</li> <li>システムを再起動してください。</li> </ul>                                                                       |
| IE003 | 主電源電圧保護     | <ul> <li>室内リモコンの「システム状態」で、電圧が正常範囲内であるか確認してください。</li> <li>室内リモコンの詳細設定で、「保護機能設定値」を正しく設定されているかを確認してください。(パスワードが必要)</li> <li>システムを再起動してください。</li> </ul> |
| IE004 | 主電源周波数保護    | <ul> <li>室内リモコンの詳細設定で、「保護機能設定<br/>値」を正しく設定されているかを確認してくだ<br/>さい。(パスワードが必要)</li> <li>システムを再起動してください。</li> </ul>                                       |
| IE005 | PV 電圧保護     | <ul> <li>室内リモコンの「システム状態」で、最大入力<br/>電圧が 450V を超えていないか確認してくだ<br/>さい 超っている場合はただちに販売店またけ</li> </ul>                                                     |
| IE006 | バス電圧保護      | 施工店にご連絡ご連絡ください。 ・ システムを再起動してください。                                                                                                    |
| IE007 | 蓄電池電圧保護     |                                                                                                    |
| IE008 | 能動的単独運転検出保護 | _                                                                                                    |
| IE009 | DCI 過電流保護   | - ^ 、フニノ た 西 却 動 し て ノ だ さ い                                                                                                    |
| IE010 | DCV 過電圧保護   |                                                                                                    |
| IE011 | ソフトウェア過電流保護 | _                                                                                                    |
| IE012 | RC 過電流保護    |                                                                                                    |

| 点検コート | <sup>:</sup> 内容 | 対処方法                                                                                                    |
|-------|-----------------|----------------------------------------------------------------------------------------------------|
| IE013 | ISO 保護          | ・ システムを再起動してください。                                                                                                    |
| IE014 | 過熱保護            | <ul> <li>         ・蓄電システムの吸排気口が異物や堆積物でふ<br/>さがれていないか確認してください。また、周<br/>囲が高温になっていないか確認してください。     </li> <li>         ・環境温度が正常運転範囲内である場合は、再起<br/>動してください。     </li> </ul>                                                     |
| IE015 | 蓄電池逆接続保護        | ・ システムを再起動してください。                                                                                                    |
| IE016 | 自立運転過負荷保護       | <ul> <li>自立運転モードで負荷合計が許容範囲内か確認してください。負荷が大きすぎる時は、電気製品をコンセントから外してください。</li> <li>負荷を減らしたら再起動してください。</li> </ul>                                                                                                    |
| IE017 | 系統接続過負荷保護       | <ul> <li>自立側の負荷がシステムの定格電力より高い場合、一部の負荷を止めてください。</li> <li>自立側の負荷がシステムの定格電力より低い場合、「システム・オフ」にして、再起動してください。</li> </ul>                                                                                                    |
| IE018 | 蓄電池容量不足         | <ul> <li>連系運転している場合は、蓄電システムで設定した充電時間帯になるまでお待ちください。すぐに充電したい場合は、室内リモコンで手動モードに切り替えて手動充電を行ってください。</li> <li>自立運転モードでは、最小容量値が10%(初期設定値)以下になっていないか確認してください。</li> <li>長期間充電されていない場合は、蓄電池の残りの電量が低すぎるため蓄電池容量不足となる場合があります。</li> </ul> |
| IE019 | 蓄電池通信切断         | ・シフテルを再起動してください                                                                                                    |
| IE020 | ファンエラー          | ─ ・ ノステムを再起動してください。                                                                                                    |
| IE021 | 低温保護            | <ul><li>外部温度が低すぎないか確認してください。</li><li>システムを再起動してください。</li></ul>                                                                                                    |

| 点検コード | 内容             | 対処方法                                            |
|-------|----------------|-------------------------------------------------|
| IE022 | 受動的単独運転検出保護    |                                                 |
| IE023 | RPR 保護         |                                                 |
| IE024 | CT 接続エラー       | -                                               |
| IE025 | 内部通信エラー        |                                                 |
| IE026 | パワコン EE メモリエラー | - • システムを再起動してください。                             |
| IE027 | RCDエラー         | -                                               |
| IE028 | 系統側リレーエラー      | -                                               |
| IE029 | 自立運転用リレーエラー    | -                                               |
| IE030 | PV 逆接続保護       | • ただちにシステム・オフにして、販売店または<br>施工店にご連絡ください。         |
| IE031 | 充電器リレーエラー      | • システムを再起動してください。                               |
| IE032 | 自立側接地リレーエラー    | • 再起動しても同じエラーが発生する場合はシ<br>ステム・オフにして、販売店または施工店にご |
| IE103 | ARM EE メモリーエラー | 連絡ください。                                         |

## ■ 蓄電池

| 点検コード | 内容          | 対処方法                                    |
|-------|-------------|-----------------------------------------|
| BE001 | 蓄電池 外部通信エラー |                                         |
| BE002 | 蓄電池 内部通信エラー |                                         |
| BE003 | 蓄電池 過電圧保護   | -<br>- シ.フニ. た 古 扫 動 ー <i>て ノ だ</i> さ い |
| BE004 | 蓄電池 低電圧保護   | ─ ・ ンステムを冉起動してくたさい。                     |
| BE005 | 蓄電池 充電過電流保護 | -                                       |
| BE006 | 蓄電池 放電過電流保護 | -                                       |
| BE007 | 蓄電池 高温度保護   | • 蓄電池の温度が正常な範囲に戻ったら、シス                  |
| BE008 | 蓄電池 低温度保護   | テムを再起動してください。                           |

| 点検コード  | 内容             | 対処方法                                    |
|--------|----------------|-----------------------------------------|
| BE009  | 蓄電池 セル電圧差保護    | • システムを再起動してください。                       |
| BE010  | 蓄電池 ハードウェア保護   |                                         |
| BE011  | 蓄電池 回路エラー      |                                         |
| BE012  | 蓄電池 絶縁不良       | -                                       |
| BE013  | 蓄電池 電圧センサーエラー  | -                                       |
| BE014  | 蓄電池 温度センサーエラー  | -                                       |
| BE015  | 蓄電池 電流センサーエラー  |                                         |
| BE016  | 蓄電池 リレーエラー     | - • ンステムを再起動してくたさい。                     |
| BE017  | 蓄電池容量不一致       | -                                       |
| BE018  | 蓄電池 バージョン不一致   | -                                       |
| BE019  | 蓄電池 メーカー不一致    | -                                       |
| BE020  | 蓄電池 SW/HW 不一致  | -                                       |
| BE021  | 蓄電池 ソフトウェア不一致  | -                                       |
| BE022  | 蓄電池に充電されない     | • 蓄電池の温度が正常な範囲に戻ったら、シス<br>テムを再起動してください。 |
| BE023  | 蓄電池 スレーブ SW 保護 | _                                       |
| BE024  | 蓄電池 電圧検知エラー    | - ・ シフテムを再起動してください                      |
| BE 025 | 蓄電池 試運転エラー     |                                         |
| BE 026 | 蓄電池 温度差エラー     |                                         |
| BE 027 | 蓄電池 断線エラー      |                                         |
| BE 028 | 蓄電池 メモリチップエラー  | ・ システムオフにして、販売店または施工店に                  |
| BE 029 | 蓄電池 予備充電エラー    | ご連絡ください。<br>-                           |
| BE 030 | 蓄電池 ブレーカー切断    |                                         |

# 7.4 日常点検とお手入れ

故障や事故を防ぐために、日常点検とお手入れは必ず行ってください。日常点検は月1回程度 行うことをお勧めします。また、地震の後は必ず点検を行ってください。

## ■ 日常点検

ご使用の際に、以下の項目を点検してください。

異常を発見した場合は、室内リモコンのシステム・スイッチおよび本体のスイッチをオフにし て蓄電システムの運転を停止して、連系ブレーカーをオフにしてください。停止後に、お買い 上げの販売店へ連絡してください。

- 通常と異なる音やにおいがしていませんか?
- 表面がさびたり、腐食していませんか?
- 吸排口が目詰まりしていませんか?
- 配管に傷はありませんか?
- 蓄電システム本体、増設蓄電池の固定にガタがありませんか?
- 室内リモコンが正常に表示しませんか?

### ■ お手入れ

お手入れは、安全のためシステムの運転を停止した状態で行ってください。

室内リモコンについて、埃等汚れが付着している場合は、柔らかい布でからぶきしてください。

また屋外に設置された本製品本体について、積雪や落ち葉が溜まっている場合は、柔らかなブ ラシ等で除去してください。泥はね、埃等汚れが付着している場合は、柔らかい布でからぶき してください。

# 8 仕様

| 型番     |          | J1ESS-HB58X                                                | J1ESS-HB115 | J1ESS-HB173 |  |
|--------|----------|------------------------------------------------------------|-------------|-------------|--|
| 太陽光発電入 | 最大入力電圧   | 450 V / 回路                                                 |             |             |  |
|        | 定格入力電圧   | 330 V                                                      |             |             |  |
|        | MPPT追従範囲 | 70-450 V                                                   |             |             |  |
|        | 最大入力電流   | 14A/回路                                                     |             |             |  |
|        | 最大短絡電流   | 16A / 回路                                                   |             |             |  |
| カ      | MPPT回路数  | 3回路                                                        |             |             |  |
|        | MPPT最大効率 |                                                            | 99.9 %      |             |  |
| Ti     | 定格出力有効電力 | 5.9 kW                                                     |             |             |  |
| 糸統     | 電気方式     | 単相3線式                                                      |             |             |  |
| 連系     | 定格出力電圧   | AC 202 V                                                   |             |             |  |
| 出      | 定格出力周波数  | 50 / 60 HZ(自動判別)                                           |             |             |  |
| )] '   | 定格出力電流   | 29.2 A                                                     |             |             |  |
|        | 定格出力有効電力 | 5.9 kW                                                     |             |             |  |
| 自      | 電気方式     | 単相3線式                                                      |             |             |  |
| 立出     | 定格出力電圧   | AC101 / 202 V                                              |             |             |  |
| カ      | 定格出力周波数  | 50 / 60HZ(自動判別)                                            |             |             |  |
|        | 定格出力電流   | 29.2 A                                                     |             |             |  |
| 蓄雨     | 電池搭載容量   | 5.8 kWh                                                    | 11.5 kWh    | 17.3 kWh    |  |
| 電池     | 電池種類     | リン酸鉄リチウムイオン電池                                              |             |             |  |
| 室内     | 外形寸法     | W90.7 x H90.7 x D27.9 mm                                   |             |             |  |
| リモ     | 通信方式     | RS485                                                      |             |             |  |
| コン     | 動作環境     | 室内、環境温度-20~+70℃                                            |             |             |  |
| 外形寸法   |          | 蓄電システム本体:W749xH1,627xD290(mm)<br>増設蓄電池:W640xH897HxD290(mm) |             |             |  |
| 本体筐体質量 |          |                                                            | 54kg        |             |  |
| PCS質量  |          | 31kg                                                       |             |             |  |

| 型番                      | J1ESS-HB58X                                                                            | J1ESS-HB115 | J1ESS-HB173 |
|-------------------------|----------------------------------------------------------------------------------------|-------------|-------------|
| 本体蓄電池質量                 |                                                                                        | 72kg        |             |
| 増設蓄電池筐体質量               | 29kg                                                                                   |             |             |
| 増設蓄電池質量                 | 68.5kg                                                                                 |             |             |
| 総質量                     | 157kg                                                                                  | 254.5kg     | 352kg       |
| 絶縁方式                    | 非絶縁トランスレス方式                                                                            |             |             |
| 冷却方式                    | 強制空冷                                                                                   |             |             |
| 防水防塵保護等級                | <b>等級</b> IP65                                                                         |             |             |
| 外部通信方式                  | CT 、Pocket Wi-Fi(オプション)、Pocket LAN(オプション)、<br>RS485、USB、室内リモコン                         |             |             |
| 使用温度範囲 <sup>*</sup>     | パワーコンディショナ: -25 ~ +60 ℃(45℃以上は出力制限)<br>蓄電池: -10 ~ +55 ℃(充電時0 ~ +55 ℃ / 放電時-10 ~ +55 ℃) |             |             |
| <b>使用湿度範囲</b> 0~100%    |                                                                                        |             |             |
| 保管温度範囲                  | パワーコンディショナ: -30 ~ +70 ℃<br><b>保管温度範囲</b>                                               |             |             |
| 騒音                      | 30 db以下<br>(ファン回転時は40 dB以下)                                                            |             |             |
| 標高                      | 2,000 m 以下                                                                             |             |             |
| <b>設置場所</b> 住宅・施設用 屋外設置 |                                                                                        |             | -           |
|                         |                                                                                        |             |             |

※ 蓄電池使用温度は -10 ~ 0℃の場合、SOC が 20% までしか放電できません。

# 9 保証とアフターサービス

#### ■ 保証について

保証については、保証書の内容をよくお読みください。 設置工事完了後は、施工店より「SOLAX設置完了報告書」を**service.jp@solaxpower.com**に送 付してください。確認が取れ次第、保証登録完了メールに保証書を添付して発行いたします。 《無償修理規定》

- 保証期間中に取扱説明書、本体貼付ラベル等の注意書きに従った正常な使用状態で装置が故障した場合には、無償修理をさせていただきます。
- 保証期間内でも、次のような場合には有償修理となります。
  - (1) お買い上げ後の輸送、移動時の落下、衝撃等で生じた故障および損傷
  - (2) 風水害、地震、火災、落雷その他の天災地変、公害、塩害、ガス害(硫化ガス等)、動植物等の侵入異常電 圧や指定外の電源使用等による故障および損傷
  - (3) 接続している他の機器に起因して、本製品に故障を生じた場合
  - (4) 説明書等の注意書きに記載の使用方法および注意に反するお取り扱いによって発生した故障の場合
  - (5) 本製品設計時の想定環境を超える周辺環境との不適合、不適切な電気条件により生じた故障の場合
  - (6) 当社指定のサービス部門以外での修理および改造された場合
  - (7) 正常なご使用でも消耗部品が自然消耗、摩耗、劣化した場合の交換
  - (8) 動物の排泄部や異物等の付着により発生した変色や腐食等の損傷および故障
  - (9) 塗装面やメッキ面の自然退色
- ※ 本書は、明示した期間、条件のもとにおいて無償修理を約束するものです。お客様の法律上の 権利を制限するものではありません。
- ※ 保証期間経過後の修理についてご不明な場合は、お買い上げの販売店または弊社にお問い合わ せください。

#### ■ アフターサービスについて

- ご不明な点や修理に関するご相談は、販売店若しくは設置業者へお問い合わせください。
- 補修用性能部品の最低保有期間は、販売終了後から10年間となります。 性能部品とは、その製品の機能を維持するために必要な部品です。
- 修理を依頼される場合は、次のことをお知らせください。
  - 客様情報(氏名、住所、電話番号、メールアドレス)
  - お買い上げ時期
  - 機器の型式と製造番号(パワーコンディショナ左側面の定格ラベルに表示)
  - エラーの状況(点検コード、エラー発生時の時間と天候など)

X

|           | 単相3線式ハイブリッ                                                         | ド型蓄電システム                        |     |
|-----------|--------------------------------------------------------------------|---------------------------------|-----|
| 型式        | ●型式: J1ESS-HB58X                                                   | HANDE.                          |     |
|           | 太陽光入力(直流)                                                          |                                 |     |
|           | 入力電圧範囲                                                             | DC50-450V                       |     |
|           | 入力数                                                                | MPPT3回路                         | _   |
|           | 入力最大電流                                                             | 14A/回路                          | —D  |
|           | 蓄電池                                                                |                                 |     |
|           | 蓄電池数                                                               | 1個                              |     |
|           | 蓄電池容量                                                              | 5.8kWh                          |     |
|           | 系統連系入出力(交流)                                                        |                                 |     |
|           | 定格交流電圧                                                             | 単相3線式 AC 202V                   | 11  |
|           | 定格出力周波数                                                            | 50Hz/60Hz                       |     |
|           | 定格出力有効電力                                                           | 5. 9kW                          | 333 |
|           | 定格出力電流                                                             | 29. 2A                          |     |
|           | 定格入力有効電力                                                           | 7.9kW                           | 533 |
|           | 定格入力電流                                                             | 39A                             |     |
|           | 自立出力(交流)                                                           |                                 |     |
|           | 定格出力電圧                                                             | 単相3線式 AC 101/202V               |     |
|           | 定格周波数                                                              | 50Hz/60Hz                       |     |
|           | 定格出力皮相電力                                                           | 2.95kVA/5.9kVA                  |     |
|           | 定格出力電流                                                             | 29. 2A                          |     |
|           | 使用温度範囲(全出力)                                                        | $-10^{\circ}C \sim 45^{\circ}C$ |     |
| 製造番号(14桁) | SolaX Power Network Technology<br>www.solaxpower.com<br>62.0002.03 | (Zhe jiang) Co. , Ltd.          |     |

## 定格ラベルの例

# 別紙

SII補助金申請の際に、下記のシステム型番が補助対象となります。システム型番の構成部品 一覧もご確認ください。

| 装置名称                   | 型番            | 数量 |
|------------------------|---------------|----|
| 単相3線式ハイブリッド型<br>インバーター | J1-Hybrid 6kW | 1  |
| 本体蓄電池                  | T-BAT H 5.8   | 1  |
| 蓄電システム制御装置             | Pocket Lan    | 1  |
| 表示装置(室内リモコン)           | Xpanel-J      | 1  |

パッケージ型番:J1ESS-HB58X

パッケージ型番:J1ESS-HB115

| 装置名称                   | 型番            |             | 数量 |
|------------------------|---------------|-------------|----|
| 単相3線式ハイブリッド型<br>インバーター | J1-Hybrid 6kW |             | 1  |
| 本体蓄電池                  | T-BAT H 11.5  | T-BAT H 5.8 | 1  |
| 増設蓄電池                  |               | HV11550     | 1  |
| 蓄電システム制御装置             | Pocket Lan    |             | 1  |
| 表示装置(室内リモコン)           | Xpanel-J      |             | 1  |

パッケージ型番:J1ESS-HB173

| 装置名称                   | 型番            |             | 数量 |
|------------------------|---------------|-------------|----|
| 単相3線式ハイブリッド型<br>インバーター | J1-Hybrid 6kW |             | 1  |
| 本体蓄電池                  | T-BAT H 17.3  | T-BAT H 5.8 | 1  |
| 増設蓄電池                  |               | HV11550     | 2  |
| 蓄電システム制御装置             | Pocket Lan    |             | 1  |
| 表示装置(室内リモコン)           | Xpanel-J      |             | 1  |

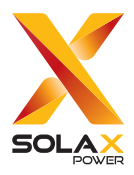

## SolaX アフターサービス・コールセンター

TEL. 080-0100-2327 9:00~19:00(土日・祝日・休業日を除く) E-mail service.jp@solaxpower.com

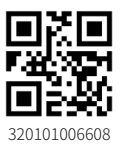

© SolaX Power Network Technology (Zhejiang) Co., Ltd. All rights reserved.